CE

۲

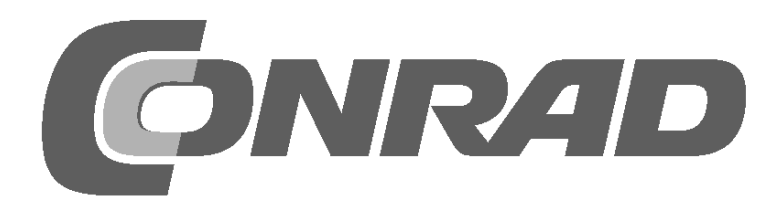

۲

۲

13.08.2017 16:58:07

# Alle Versuche im Überblick

| Internet of Things calendrier de l'Avent 2017 3 |
|-------------------------------------------------|
| Code source et informations supplémentaires     |
| Connaissances de base des composants.           |
| DELS                                            |
|                                                 |
| ler jour                                        |
| Aujourd'hui dans le calendrier de l'avent5      |
| Configurer la carte lo l                        |
| Étape 2 : Installation de l'Arduino IDE         |
| Mise à jour du firmware sur la carte loT        |
| Tester la carte loT                             |
| Faire clignoter la DEL On-Board7                |
| 2e jour 9                                       |
| Aujourd'hui dans le calendrier de l'avent       |
| Mesurer des valeurs analogiques                 |
| Le programme                                    |
| Ainsi fonctionne le programme9                  |
| 3e jour                                         |
| Áujourd'hui dans le calendrier de l'avent10     |
| Clignotant                                      |
| Le programme                                    |
| Ainsi fonctionne le programme 10                |
| 4e jour11                                       |
| Aujourd'hui dans le calendrier de l'avent11     |
| Clignotant alternatif                           |
| Le programme                                    |
|                                                 |
| 5e jour                                         |
| Aujourd'hui dans le calendrier de l'avent       |
| Feu                                             |
| Rasculer le programme dans Snapl                |
|                                                 |
| 66 Jour                                         |
| Connexion avec la carte IoT                     |
| Installer l'appli pour le contrôle              |
| Le programme                                    |
| 7e jour 15                                      |
| Aujourd'hui dans le calendrier de l'avent       |
| Chenillard contrôlable 15                       |
| Le programme                                    |
| Ainsi fonctionne le programme 15                |
| 8e jour                                         |
| Aujourd'hui dans le calendrier de l'avent       |
| Émettre du son via une appli                    |
| Environnement de développement pour les applis  |
| La premiere appli avec Al2                      |
| Fonctionnalités de l'appli                      |
| Tester l'appli                                  |
|                                                 |
| Aujourd'hui dans le calendrier de l'avent 23    |
| DELs RVB                                        |
| Changer la couleur d'une DEL RVB par l'appli    |
| Le Sketch pour la carte IoT23                   |
| L'appli                                         |
| 10e jour25                                      |
| Aujourd'hui dans le calendrier de l'avent25     |
| Afficher la pression de la touche 25            |
| Le Sketch                                       |
| Attricher la reponse de la carte lo l           |
| 11e jour                                        |
| Aujourd'hui dans le calendrier de l'avent       |
| DEL Echo par appli                              |
| La Clustala Con                                 |
| Le Sketch                                       |

| 12e jour                                                                                            | .27         |
|----------------------------------------------------------------------------------------------------|-------------|
| Aujourd'hui dans le calendrier de l'avent                                                           | . 27        |
| Regler la vitesse du chenillard par l'appli                                                         | . 2/        |
|                                                                                                    | . 27        |
| 13 jour                                                                                             | 28          |
| Aujourd'hui dans le calendrier de l'avent                                                           | . 28        |
| Adapter RVB par le slider dans l'appli                                                              | . 28        |
| Le Sketch                                                                                           | . 28        |
| L'appli                                                                                             | . 29        |
| 14e jour                                                                                            | 30          |
| Aujourd'hui dans le calendrier de l'avent                                                           | . 30        |
| C'est ainsi que fonctionnent les contacts de capteur.                                               | . 30        |
| Le Sketch                                                                                           | . 30        |
| L'appli                                                                                             | . 31        |
| 15e jour                                                                                            | .32         |
| Aujourd'hui dans le calendrier de l'avent                                                           | . 32        |
| Le Sketch                                                                                           | . 32        |
| L'appli                                                                                             | . 32        |
| 16e jour                                                                                            | .33         |
| Aujourd'hui dans le calendrier de l'avent                                                           | . 33        |
| Contrôler la DEL de clignotement par l'appli                                                        | . 33        |
| Le Sketch                                                                                           | . 33        |
| 17a jour                                                                                            |             |
| Aujourd'hui dans le calendrier de l'avent                                                           | . <b>34</b> |
| Affichage des valeurs de résistance                                                                 | . 34        |
| Le Sketch                                                                                           | . 34        |
| L'appli                                                                                             | . 34        |
| 18e jour                                                                                            | .35         |
| Aujourd'hui dans le calendrier de l'avent                                                           | . 35        |
| Le Sketch                                                                                           | . 35        |
| L'appli                                                                                             | . 35        |
| 19e jour                                                                                            | 36          |
| Aujourd'hui dans le calendrier de l'avent                                                           | . 36        |
| Appli pour sélection des applis hardware                                                            | . 36        |
|                                                                                                    | . 30        |
| 200 jour                                                                                            | 27          |
| Aujourd'hui dans le calendrier de l'avent                                                           | .37         |
| Capteur thermique dans l'appli                                                                      | . 37        |
| Le Sketch                                                                                           | . 37        |
| L'appli                                                                                             | . 3/        |
| 21e jour.                                                                                           | 38          |
| Aujourd hui dans le calendrier de l'avent<br>Mesure de la luminosité et de l'obscurité dans l'appli | . 38        |
| Le Sketch                                                                                           | . 38        |
| L'appli                                                                                             | . 38        |
| 22e jour                                                                                            | .39         |
| Aujourd'hui dans le calendrier de l'avent                                                           | . 39        |
| Humiaimetre                                                                                         | . 39        |
| L'appli                                                                                             | . 39        |
| 23e jour                                                                                            | 40          |
| Aujourd'hui dans le calendrier de l'avent                                                           | . 40        |
| Décodeur                                                                                            | . 40        |
| Le Sketch                                                                                           | . 40        |
| 24a jour                                                                                            | . 40        |
| Aujourd'hui dans le calendrier de l'avent                                                           | 42<br>42    |
| Jeu de réaction.                                                                                    | . 42        |
| Le Sketch                                                                                           | . 42        |
| L'appli                                                                                             | . 42        |

## Internet of Things calendrier de l'Avent 2017

Lorsqu'il s'agit de Cisco, il y aura plus de 50 milliards de périphériques en réseau en 2020, Intel est encore plus optimiste et annonce 200 milliards de périphériques1. Chacun de ces périphériques – appelés également « Objet » – possèdent une adresse unique et communique avec le monde extérieur via internet ou via une autre interface, telle que Bluetooth. De la machine à café au réfrigérateur, de la voiture au train, de la machine de production jusqu'au bracelet, tout est programmable et peut communiquer avec d'autres objets. Ce sujet est plus que du battage médiatique, il s'agit de la pointe de la technique et par conséquent nous devrions tous nous en préoccuper. Profitez donc de la période de l'Avent et grimpez dans l'Internet des objets , ou Internet of Things (IoT). En 24 expériences vous appréhenderez le sujet et programmerez votre propre objet. Nous vous souhaitons beaucoup de plaisir !

#### Code source et informations supplémentaires

Dans les 24 prochains jours vous recevrez beaucoup de nouvelles informations sur le sujet IoT (Internet of Things) et réaliserez des projets passionnants. Pour que vous ne soyez pas en partie obligé de taper des programmes lourds, le code source et si nécessaire d'autres informations sont prêtes au téléchargement. Pour cela allez sur la page **http://www.buch.cd** et saisissez le code **15007-3**. Là se trouve une archive à télécharger. Dans l'archive se trouve un répertoire pour chaque jour. Lisez également le fichier **Lisez-moi.pdf** dans l'archive.

À partir du jour 8 les programmes sont partiellement très lourds, par conséquent ils ne sont pas complètement reproduits. Seuls les éléments du projet sont décrits dans le manuel, dont vous avez absolument besoin pour la compréhension et la mise en œuvre. Pour les projets qui sont contrôlés par une appli Smartphone spécialement conçue, le téléchargement complet est disponible pour chacun d'eux. Si vous voulez procéder à des modifications sur le programme, regardez toujours d'abord le programme fini, faites une copie et modifiez ensuite la copie. Si quelque chose doit mal se passer, vous trouverez les fichiers source sur **http://www.buch.cd**.

#### Mises à jour dans l'espace de téléchargement

Le calendrier de l'avent a été conçu bien avant la période de l'avent et se base sur les versions de programme de cette période. S'il devait y avoir d'importantes modifications avant l'Avent, vous trouverez dans l'espace de téléchargement une mise à jour des projets concernés.

#### Connaissances de base des composants

Un composant est inclus dans chaque discipline. À ce stade, vous allez apprendre des informations plus importantes concernant les composants.

#### DELs

Ð

Les DELs (diodes lumineuses) s'allument lorsque le courant traverse dans le sens du flux. Les DELs dans les circuits sont illustrées par un symbole triangulaire en forme de flèche qui indique le sens du flux de la borne positive au pôle négatif ou au fil de terre. Une DEL laisse passer presque autant de courant dans la direction du flux et n'a qu'une très faible résistance. Pour limiter le courant d'écoulement et ainsi empêcher que la DEL brûle, une résistance en série de 220 ohm doit généralement être intégrée entre la borne de raccordement et l'anode de la DEL ou entre la cathode et borne de terre. Cette résistance en série protège également la sortie de la carte IoT d'intensités de courant trop élevées. Les DELs dans le calendrier de l'Avent ont une résistance en série déjà intégrée et peuvent être branchées directement sur la borne de la carte IoT.

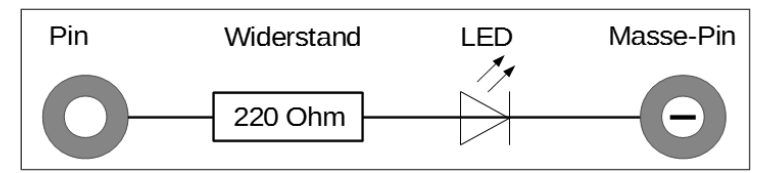

Schéma électrique d'une DEL avec résistance en série

<sup>1</sup> Source : https://www.fool.com/investing/general/2016/01/18/internet-of-things-in-2016-6-stats-everyone-should.aspx

#### Dans quel sens brancher la DEL ?

۲

Les deux fils de raccordements d'une DEL ont une longueur différente. Le plus long est le plus, l'anode, le plus court, la cathode. Simple à mémoriser : le signe plus a un trait de plus que le signe moins et rend ainsi le fil plus long. D'autre part, la plupart des DELs sont aplaties sur le côté moins, comme un signe moins. Simple à mémoriser : cathode = court = bord.

#### Résistances et leurs codes couleurs

Les résistances sont utilisées pour limiter le courant sur des composants électroniques sensibles et comme résistances en série pour les DELs. L'unité de mesure pour les résistances est l'ohm. 1 000 ohms correspondent à 1 kilo ohm, abrégé k ohm. 1 000 k ohms correspondent à 1 méga ohm, abrégé M ohm. Souvent on utilise le signe oméga  $\Omega$  pour l'unité ohm.

| Couleur | Valeur de ré |                     |                                 |             |  |
|---------|--------------|---------------------|---------------------------------|-------------|--|
|         | 1. Anneau    | 2. Anneau 3. Anneau |                                 | 4. Anneau   |  |
|         | (dizaines)   | (unités)            | (multiplicateur)                | (tolérance) |  |
| Argent  |              |                     | 10 <sup>-2</sup> = 0,01         | ±10 %       |  |
| Or      |              |                     | 10 <sup>-1</sup> = 0,1          | ±5 %        |  |
| Noir    |              | 0                   | 10 <sup>°</sup> = 1             |             |  |
| Marron  | 1            | 1                   | 10 <sup>1</sup> = 10            | ±1 %        |  |
| Rouge   | 2            | 2                   | 10 <sup>2</sup> = 100           | ±2 %        |  |
| Orange  | 3            | 3                   | 10 <sup>3</sup> = 1.000         |             |  |
| Jaune   | 4            | 4                   | 104 = 10.000                    |             |  |
| Vert    | 5            | 5                   | 10 <sup>5</sup> = 100.000       | ±0,5 %      |  |
| Bleu    | 6            | 6                   | $10^6 = 1.000.000$              | ±0,25 %     |  |
| Violet  | 7            | 7                   | 10 <sup>7</sup> = 10.000.000    | ±0,1 %      |  |
| Gris    | 8            | 8                   | 10 <sup>8</sup> = 100.000.000   | ±0,05 %     |  |
| Blanc   | 9            | 9                   | 10 <sup>9</sup> = 1.000.000.000 |             |  |
|         |              |                     |                                 |             |  |

Les anneaux de couleurs sur les résistances fournissent la valeur de la résistance. Celles-ci sont nettement plus faciles à reconnaître que de minuscules chiffres que l'on trouve encore seulement sur des résistances anciennes, et avec un peu de pratique vous pouvez facilement « traduire » les valeurs à partir des codes de couleurs.

La plupart des résistances ont 4 anneaux de couleurs. Les deux premiers anneaux de couleurs remplacent les chiffres, le troisième désigne un multiplicateur et le quatrième la tolérance. Cet anneau de tolérance est souvent de couleur or ou argent, couleurs qui n'existent pas sur les deux premiers anneaux. Ainsi, l'ordre de lecture est clair. La valeur de tolérance joue pratiquement aucun rôle dans l'électronique numérique. La carte indique la signification des anneaux de couleurs sur les résistances.

Le sens dans lequel la résistance est intégrée n'a pas d'importance. Par contre pour les DELs le sens de montage a un rôle important.

( )

(ه)

## 1er jour

#### Aujourd'hui dans le calendrier de l'avent

• 1 IoT Bluething Board2

Aujourd'hui vous apprenez à connaître la carte avec laquelle vous réaliserez les projets pendant les 24 prochains jours. En préparation pour les prochains jours, vous installerez le pilote pour la connexion USB, l'Arduino IDE, et à la fin, vous créerez un programme initial pour la carte.

#### Chipset sur la carte IoT

La carte loT est fournie avec deux chipsets. Il y a un ATmega328P sur la carte pour l'exécution des programmes. Ce micro contrôleur communique avec un HC-05 via l'interface série. Le HC-05 est chargé de la liaison radio (Bluetooth). Le module supporte le dispositif Bluetooth V2.0+EDR. Il faut un Smartphone Android pour la communication de l'appli.

#### Configurer la carte IoT

Pour mettre en service la carte loT, vous avez besoin d'un PC sous Linux, Mac OS X ou Windows et d'un câble micro USB. Ce câble de raccordement sert à l'alimentation en courant et à la connexion de la cartemère loT avec le PC pour programmer cela. Vous n'avez pas besoin d'acheter un tel câble, car vraisemblablement vous en avez un ; presque tous les Smartphones modernes utilisent ce type de fiche.

#### Sélectionner le port USB correct sur le PC

Si possible, branchez le câble à un port USB 2.0 de votre PC. Avec des ports USB 3.0 il peut y avoir des problèmes de connexion. Un port USB 3.0 se reconnaît souvent à une prise femelle bleue.

Les étapes suivantes sont nécessaires avant de connecter la carte au PC :

- · Étape 1 : Installation du driver pour la carte IoT
- · Étape 2 : Installation de l'Arduino IDE

( )

#### Étape 1 : Installation du driver pour la carte IoT

Le port USB qui se trouve sur la carte IoT est connecté avec un chipset CH340G. Pour utiliser ce chipset pour la connexion USB, vous devez installer le driver adapté à votre système d'exploitation. Pour cela, exécutez les quatre étapes suivantes :

- 1 Téléchargez le programme exemple et le pilote du périphérique sur http:// www.buch.cd. Saisissez ici le code 15007-3 et suivez les indications sur l'écran.
- 2 Décompressez l'archive zip dans un dossier quelconque à l'intérieur de votre répertoire personnel.
- 3 Branchez votre carte IoT par le câble USB et lancez ensuite l'installation du driver avec le fichier CH341SER.EXE. Pour l'installation vous devez éventuellement confirmer une requête du contrôle de compte utilisateur.
- 4 Cliquez dans la boîte de dialogue de l'installation sur **Install** et attendez la confirmation que le driver a été installé.

#### Étape 2 : Installation de l'Arduino IDE

La carte IoT est compatible avec Arduino Nano et peut être programmée avec l'Arduino IDE3. Écrivez les programmes dans l'Arduino IDE en langage C et transférez ensuite directement sur la carte IoT. Après le transfert le programme tourne sans connexion sur le PC, par conséquent vous pouvez ensuite séparer cette connexion.

#### Désactiver la carte loT

La carte IoT n'a pas de coupe-circuit. Vous devez simplement séparer le câble USB du PC ou de l'alimentation électrique et la carte IoT se désactive. Le dernier programme sauvegardé démarre automatiquement à l'activation suivante. Le phénomène se répète lorsque l'on appuie sur la touche reset.

۲

| 🚽 DriverSetup(X64) | – 🗆 X                                               |
|--------------------|-----------------------------------------------------|
| Device Driver I    | nstall / UnInstall                                  |
| Select INF         | CH341SER.INF ~                                      |
| INSTALL            | WCH.CN<br> USB-SERIAL_CH340<br> 0870872010_3_0_2010 |
| UNINSTALL          | 1_ 00/00/2014, 0.4.2014                             |
| HELP               |                                                     |
|                    |                                                     |

Installation du pilote du périphérique

5

**(** 

<sup>2</sup> Désignée au cours de ce qui suit comme carte loT.

<sup>3</sup> La version 1.8.2 de l'Arduino IDE a été utilisée pour les projets. Si une nouvelle version devait être disponible avant la sortie du calendrier de l'Avent, vous pourrez l'utiliser. Si les modifications devaient être importantes, vous trouverez alors dans l'espace de téléchargement une indication à ce sujet.

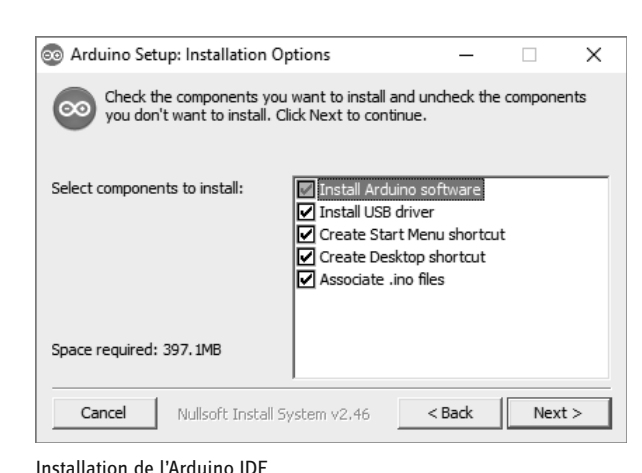

( )

Téléchargez Windows Installer pour la version en cours Arduino IDE sur **www.** arduino.cc/en/Main/Software ou utilisez simplement le fichier arduino-windows.exe du téléchargement pour le calendrier de l'Avent. Sous Windows 10 vous pouvez télécharger et installer Arduino IDE également depuis le Windows Store.

Assurez-vous que tout soit coché dans la fenêtre de dialogue **Installation Options**. Selon la configuration Windows une confirmation du contrôle de compte utilisateur est nécessaire.

#### Mise à jour du firmware sur la carte IoT

۲

Afin de pouvoir également comprendre tous les exemples avec votre carte IoT, mettez d'abord à jour le firmware de la carte. Pour cela, ouvrez d'abord l'Arduino IDE installé précédemment et choisissez dans le menu de l'Arduino IDE **Outils/ Port**. Ici dans la plupart des cas seul un port en série unique s'affiche. Mettez la coche.

Choisissez ensuite dans l'option de menu **Outils/Carte** l'option **Arduino Nano**, si celle-ci n'a pas été détectée automatiquement. Vous devez sélectionner **ATmega328** comme processeur.

| 🔹 Arduino Datei Bearbeiten Sketch Werkzeuge Hilfe                                                                                                    |                                                                                                    |
|----------------------------------------------------------------------------------------------------|----------------------------------------------------------------------------------------------------|
| Automatische Formatierung %T<br>Sketch archivieren<br>Kodierung korrigieren & neu laden<br>Serieller Monitor $	chi 	ext{%M}$<br>Serieller Plotter $	chi 	ext{%M}$<br>WiFi101 Firmware Updater                                                                                                    |                                                                                                    |
| Most Arduinos have an on-board LED you can<br>it is attached to digital pin 13, on MKR100<br>The correct LED pin independent of which bo<br>If you want to know what pin the on-board L<br>the Technical Specs of your board at https://www.anticitation.com/linearity/linearity/l | Boardverwalter<br>Arduino AVR-Boards<br>Arduino Yún<br>Arduino/Genuino Uno                                                                                                    |
| This example code is in the public domain.<br>modified 8 May 2014<br>by Scott Fitzgerald<br>modified 2 Sep 2016<br>by Arturo Guadalupi<br>modified 8 Sep 2016<br>by Colby Newman<br>*/                                                                                                    | Arduino Duemilanove or Diecimila<br>✓ Arduino/Genuino Mega or Mega 2560<br>Arduino Mega ADK<br>Arduino Leonardo BTH<br>Arduino Leonardo ETH<br>Arduino/Genuino Micro<br>Arduino Esplora<br>Arduino Mini<br>Arduino Mini<br>Arduino Eio                                                     |
| <pre>// the setup function runs once when you press reset or power the board<br/>void setup() {<br/>// initialize digital pin LED_BUILTIN as an output.<br/>pinMode(LED_BUILTIN, OUTPUT);<br/>}<br/>// the loop function runs over and over again forever<br/>void loop() {<br/>digitalWrite(LED_BUILTIN, HIGH); // turn the LED on (HIGH is the voltage level)<br/>delay(1000); // wait for a second<br/>digitalWrite(LED_BUILTIN, LOW); // turn the LED off by making the voltage LOW<br/>delay(1000); // wait for a second<br/>}<br/></pre>                                                                                                    | Arduino BT<br>LilyPad Arduino USB<br>LilyPad Arduino USB<br>Arduino Pro or Pro Mini<br>Arduino NG or older<br>Arduino Robot Control<br>Arduino Robot Motor<br>Arduino Gemma<br>Adafruit Circuit Playground<br>Arduino Yún Mini<br>Arduino Industrial 101<br>Linino One<br>Arduino Uno WiFi |

Choisir la carte adaptée dans Arduino IDE

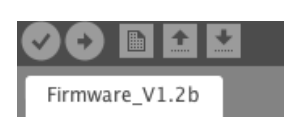

Démarrage rapide du téléchargement du firmware sur la carte Après le démarrage de l'Arduino IDE et la sélection de la carte, ouvrez maintenant via l'option de menu **Fichier/Ouvrir...** le firmware **Firmware\_V1.2b.ino**. Celui-ci se trouve dans l'archive de téléchargement dans le répertoire **Firmware\_V1.2b**. Avant d'exécuter le firmware, assurez-vous que le jumper sur la carte loT soit sur **AT**. Chargez le firmware sur la carte avec **Sketch/Uploader** Ou bien vous pouvez également utiliser l'icône prévue dans l'éditeur. Vous chargez le firmware4 sur la carte par la flèche à droite.

Après une courte période le message **Upload terminé** devrait apparaître dans la barre de statut de l'éditeur. La carte IoT est désormais mise à jour.

15007-3 Conrad Adventskalender Internet of Things 2017\_fr.indd 6

**(** 

<sup>4</sup> Le firmware est un programme Arduino normal. Ce type de programme Arduino est désigné par Sketch (ébauche).

**(** 

#### Tester la carte IoT

Vous pouvez tester la carte après exécution de la mise à jour du firmware. Ouvrez pour cela le moniteur sériel de l'Arduino IDE via **Outils/Moniteur sériel**. Paramétrez le transfert de données sur **57 600 Baud**.

Dans la fenêtre de sortie du texte lisible doit maintenant apparaître . La sortie **configuration effectuée avec succès !** termine l'opération et est suivie d'informations pour le réseau sans fil.

Maintenant vous pouvez tester avec votre Smartphone Android si vous voyez également le réseau sans fil. Pour cela activez le Bluetooth sur votre Smartphone et après un court moment le réseau sans fil doit apparaître. Sélectionnez maintenant le réseau sans fil (dans la capture d'écran suivante **Bluething103**) et confirmez la sélection par **OK**.

Le nom de la carte loT sur votre système commence également par Bluething mais finit éventuellement par un autre numéro. Le numéro est généré individuellement avec l'adresse MAC de votre carte.

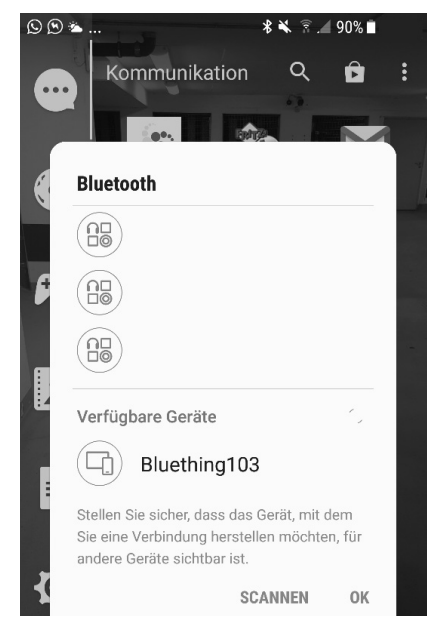

( )

| ок                                                                                                    |                                                                                                    |                                                                                                    |
|----------------------------------------------------------------------------------------------------|----------------------------------------------------------------------------------------------------|----------------------------------------------------------------------------------------------------|
| AT+STATE?                                                                                                    |                                                                                                    |                                                                                                    |
| +STATE:DISCONNECTED                                                                                                    |                                                                                                    |                                                                                                    |
| ОК                                                                                                    | Name                                                                                                    | Passwort                                                                                                    |
| Konfiguration erfolgr<br>Die gelbe Led an Pinj<br>Es koennen ueber die<br>Der Bluetoothname des<br>Das Modul kann jetzt<br>Sollte der String "Le | reich!<br>13 sollte jetzt konstent leuchten.<br>Konsole AT-Befe <mark>rte an das Model</mark> gesen<br>5 Moduls lautet: "Bluething103" , das<br>auch mit einem handy gekoppett werden<br>ed an" oder "Led aus" empfangen werden | ndet werden.<br>Passwort lautet "1234"<br>n, alle empfange <del>ren Texte</del> werden ang<br>n, reagiert die Led an Pin13 entspre |
| Autoscroll                                                                                                    | Kein Zeilene                                                                                                    | ende 🗘 57600 Baud 🗘                                                                                                    |

Le nom du réseau dans cet exemple est Bluething103 et le mot de passe 1234.

| < Bluetooth                                                | SCANNEN                       |
|------------------------------------------------------------|-------------------------------|
| Bluetooth-Kopplungs                                        | anforderung                   |
| PIN eingeben, um mit<br>zu koppeln (Versuche<br>oder 1234) | : Bluething103<br>en Sie 0000 |
| PIN                                                        | 2                             |
| PIN enthält Bu<br>oder Symbole                             | chstaben                      |
| ABE                                                        | BRECHEN OK 3                  |
| VERFÜGBARE GERÄTE                                          |                               |

Vous devez saisir un mot de passe pour la connexion avec la carte IoT.

| ê 🖬 🛇                                                                              | 🕷 🖹 📶 89% 🗎                               |
|------------------------------------------------------------------------------------|-------------------------------------------|
| < Bluetooth                                                                        | SCANNEN :                                 |
| Ein                                                                                |                                           |
| lhr Gerät (Samsung Gala<br>für Geräte in der Nähe si                               | xy S7) ist aktuell<br>chtbar.             |
| GEKOPPELTE GERÄTE                                                                  |                                           |
| Bluething103                                                                       | තු                                        |
| VERFÜGBARE GERÄTE                                                                  |                                           |
| Keine Bluetooth-Ger                                                                | räte gefunden.                            |
| Stellen Sie sicher, dass das<br>eine Verbindung herstellen<br>Geräte sichtbar ist. | Gerät, mit dem Sie<br>möchten, für andere |
| Dès qu'un appareil est coupl                                                       | é avec un Smartphone,                     |

Dès qu'un appareil est couple avec un Smartphone, une connexion est également possible sans renouveler le balayage.

Le nom de la carte loT sur votre système commence également par Bluething mais finit éventuellement par un autre numéro. Le numéro est généré individuellement avec l'adresse MAC de votre carte.

Après la saisie du bon mot de passe le réseau apparaît sous **APPAREILS COUPLÉS**. Maintenant votre Smartphone peut communiquer avec la carte IoT.

#### Faire clignoter la DEL On-Board

Il faut encore tester la programmation de la carte IoT. Comme exemple on utilise le Blink-Sketch intégré dans l'arduino IDE. Choisissez donc dans le menu **Fichier/Exemples/0.1 Basics/ Blink**.

Cliquez maintenant en haut à gauche sur le symbole rond avec la flèche pour uploader le programme sur la carte IoT branchée, ce qu'on appelle aussi flash.

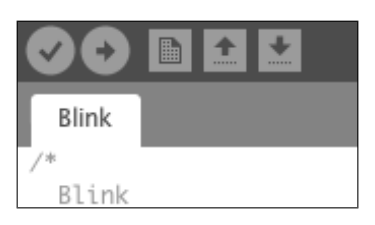

Vous compilez les données par la coche, vous chargez le programme sur la carte loT avec la flèche vers la droite.

Une fois l'upload terminé, la DEL D2 (près du raccordement D13) clignote sur la carte IoT. Maintenant la carte est prête à fonctionner pour les jours à venir.

۲

| Blink                                                                                                    |
|----------------------------------------------------------------------------------------------------|
| // initialize digital pin LED_BUILTIN as an output.                                                                                                    |
| }                                                                                                    |
| // the loop function runs over and over again forever void loop() {                                                                                                    |
| digitalWrite(LED_BUILTIN, HIGH); // turn the LED on (HIGH is the voltage level)<br>delay(1000); // wait for a second                                                                                                    |
| digitalWrite(LED_BUILTIN, LOW); // turn the LED off by making the voltage LOW<br>delay(1900): // wait for a second                                                                                                    |
| }                                                                                                    |
| Hochladen abgeschlossen.                                                                                                    |
| Der Sketch verwendet 928 Bytes (3%) des Programmspeicherplatzes. Das Maximum sind 30720 Bytes.<br>Globale Variablen verwenden 9 Bytes (0%) des dynamischen Speichers, 2039 Bytes für lokale Variablen verbleiben. Das Maximum sind 2048 Bytes. |
| En bas de la fenêtre du code source, on voit les sorties de l'Arduino IDE lors de la compilation et de l'upload.                                                                                                    |
| Si la DEL ne clignote pas, regardez le message d'erreur dans l'Arduino IDE.                                                                                                    |

۲

Problem beim Hochladen auf das Board. Hilfestellung dazu unter http://www.arduino.cc/en/Guide/Troubleshooting#upload. Der Sketch verwendet 928 Bytes (3%) des Programmspeicherplatzes. Das Maximum sind 30720 Bytes. Globale Variablen verwenden 9 Bytes (0%) des dynamischen Speichers, 2039 Bytes für lokale Variablen verbleiben. Das Maximum sind 2048 Bytes. avrdude: stk500\_recv(): programmer is not responding avrdude: stk500\_getsync() attempt 1 of 10: not in sync: resp=0x00 avrdude: stk500\_getsync() attempt 10 of 10: not in sync: resp=0x00 Problem beim Hochladen auf das Board. Hilfestellung dazu unter http://www.arduino.cc/en/Guide/Troubleshooting#upload.

Ici la connexion à la carte IoT Board n'a pas marché. Dans ce cas le mauvais port a été sélectionné, on peut y remédier rapidement par l'option de menu Outils/Port.

Toujours utiliser la carte IoT en mode AT

Sur la carte IoT se trouve un jumper. Ce jumper doit être pour pour tous les projets dans ce calendrier sur **AT**.

## 2e jour

#### Aujourd'hui dans le calendrier de l'avent

- 1 Breadboard (SYB 46)
- 1 câble jumper

#### Mesurer des valeurs analogiques

Aujourd'hui vous programmez un Sketch dans l'Arduino IDE pour lire des valeurs d'une entrée analogique. Les valeurs sont représentées par sortie texte et graphiquement.

Composants: 1 Breadboard, 1 câble jumper (mâle - mâle)

#### Le programme

Le programme de ce jour s'appelle Jour02.ino et se trouve dans le répertoire Jour02 à l'intérieur de l'archive de téléchargement.

```
int analogValue = 0;
int analogPin = A0;
void setup() {
   pinMode(analogPin, INPUT);
   Serial.begin(9600);
}
```

#### Ainsi fonctionne le programme

int analogPin = A0;

( )

Pour démarrer le numéro Pin utilisé dans la variable analogPin est défini. Tous les programmes dans l'Arduino IDE comportent au moins les deux fonctions setup et loop :

}

```
void setup() {
   pinMode(analogPin, INPUT);
   Serial.begin(9600);
}
```

La fonction setup fonctionne une fois au démarrage et est utilisée la plupart du temps pour la configuration. Le pin analogique est défini comme entrée. La communication en série est lancée par serial. begin(9600) pour indiquer les valeurs sur le moniteur et le traceur en série. Le paramètre pour cette fonction est la vitesse de transmission.

```
void loop() {
   ...
}
```

La fonction loop est répétée jusqu'à ce que l'on coupe l'alimentation électrique ou que l'on appuie sur le bouton reset.

```
void loop() {
    analogValue = analogRead(analogPin);
    Serial.println(analogValue);
    delay(1000);
}
```

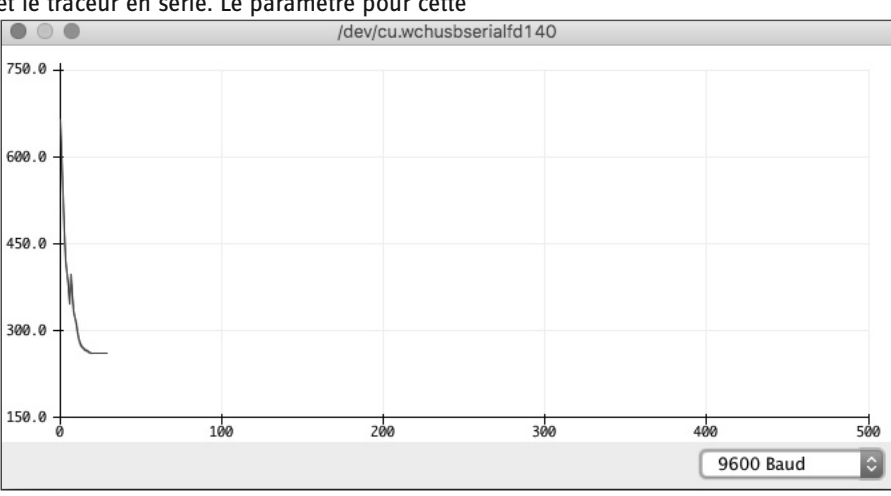

La valeur de l'entrée analogique dans la variable analogValue est enregistrée par analogRead et sortie par Serial.println. Avec delay(1000) le programme attend 1 000 millisecondes.

Le débit de données doit être correctement paramétré dans le menu déroulant en bas dans le coin droit de la fenêtre, à savoir dans ce cas **9 600 Baud**.

Ouvrez maintenant le moniteur en série via **Outils/Moniteur en série**. Vous voyez ainsi les valeurs mesurées. Vous pouvez également afficher les valeurs sous forme graphique. Pour cela fermez le moniteur en série ouvert précédemment et ouvrez le traceur en série via **Outils/Traceur en série**.

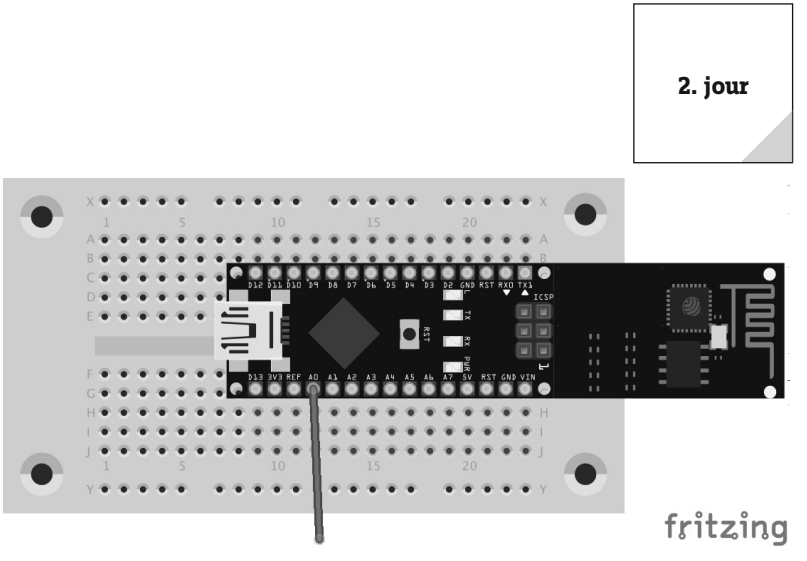

9

**(** 

Le câble jumper sert d'antenne. Essayer les mesures également sans ce câble pour voir si le câble a une influence sur votre environnement de mesure.

```
void loop() {
    analogValue = analogRead(analogPin);
    Serial.println(analogValue);
    delay(1000);
```

۲

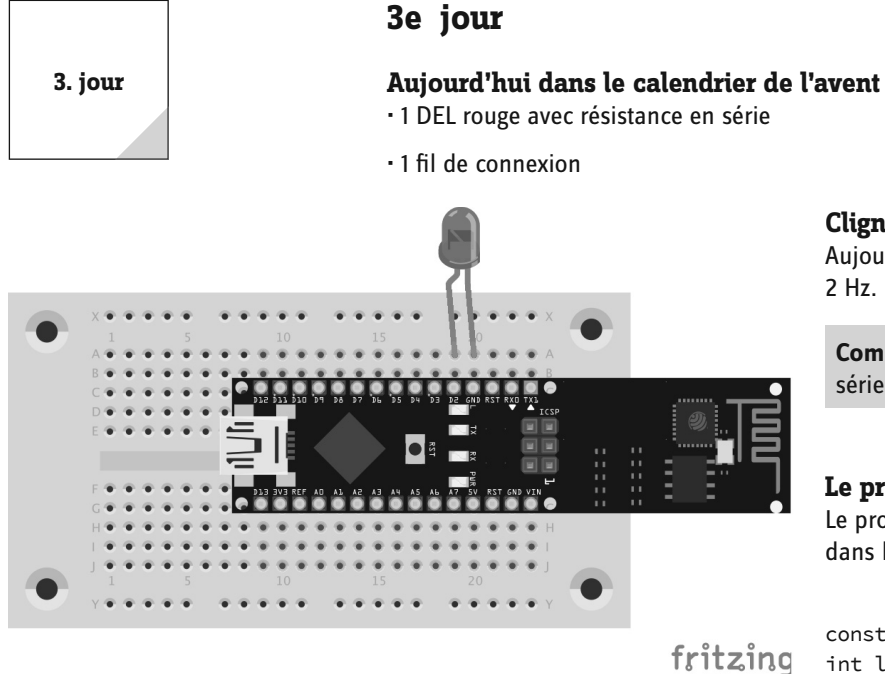

## Clignotant

Aujourd'hui vous allez faire clignoter une DEL à fréquence 2 Hz.

Composants: 1 Breadboard, 1 DEL rouge avec résistance en série

#### Le programme

Le programme de ce jour s'appelle Jour03.ino et se trouve dans le répertoire Jour 03.

```
const int ledPin = 2;
int ledState = LOW;
```

Vous n'avez pas besoin de résistance séparée, car il est déjà intégré dans la DEL.

}

}

```
void setup() {
  pinMode(ledPin, OUTPUT);
```

void loop() {

```
if (ledState == LOW) ledState = HIGH;
else ledState = LOW;
digitalWrite(ledPin, ledState);
delay(500);
```

#### Ainsi fonctionne le programme

if (ledState == LOW) ledState = HIGH; else ledState = LOW;

Dans la variable ledstate on définit le clignotement ou non de la DEL. Pour commencer la variable a la valeur LOW. Cette valeur est changée toutes les 500 ms par delay(500). De ce fait, la DEL clignote.

## 4e jour

#### Aujourd'hui dans le calendrier de l'avent

• 1 DEL jaune avec résistance en série

**Clignotant alternatif** Deux DELs clignotent en alternance.

**Composants:** 1 Breadboard, 1 DEL jaune avec résistance en série, 1 DEL rouge avec résistance en série

#### Le programme

Le programme de ce jour s'appelle Jour04.ino et se trouve dans le répertoire Jour04.

```
const int ledPin1 = 10;
const int ledPin2 = 12;
```

```
int ledState = LOW;
int pin = ledPin1;
```

## void setup() {

```
pinMode(ledPin1, OUTPUT);
    pinMode(ledPin2, OUTPUT);
    digitalWrite(ledPin1, LOW);
    digitalWrite(ledPin2, LOW);
}
```

```
VO.
```

۲

```
void loop() {
    if (pin == ledPin1) {
        pin = ledPin2;
        digitalWrite(ledPin1, LOW);
    } else {
        pin = ledPin1;
        digitalWrite(ledPin2, LOW);
    }
    digitalWrite(pin, HIGH);
    delay(500);
}
```

```
}
```

#### Ainsi fonctionne le programme

```
if (pin == ledPin1) {
  pin = ledPin2;
  digitalWrite(ledPin1, LOW);
} else {
  pin = ledPin1;
  digitalWrite(ledPin2, LOW);
}
```

La DEL qui vient de s'allumer est enregistrée dans la variable temporaire pin. Initialement cette valeur est sur ledPin1. La variable est placée sur l'autre broche par une requête if et la DEL qui vient de s'éclairer est éteinte. La commutation a lieu toutes les 500 ms.

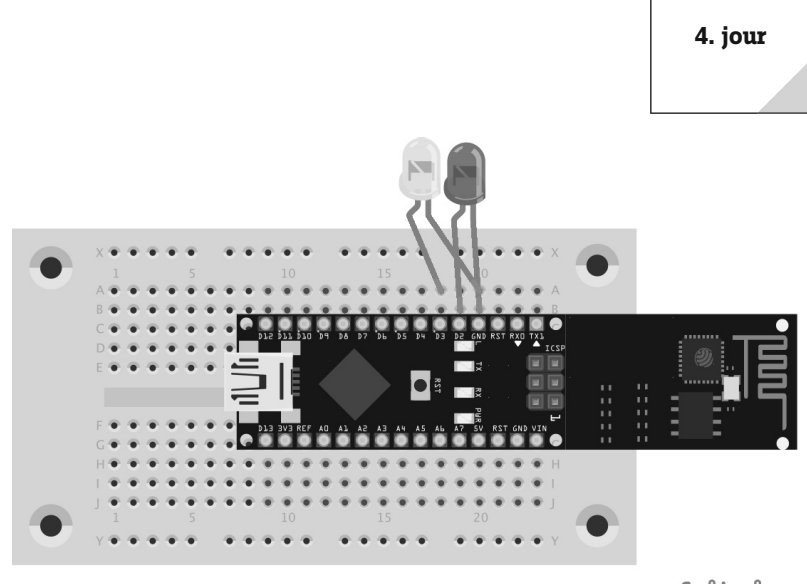

۲

fritzing

۲

Les deux cathodes (jambe courte de la DEL ) doivent être placées sur le GND. À gauche se trouve la DEL jaune, à droite la DEL rouge.

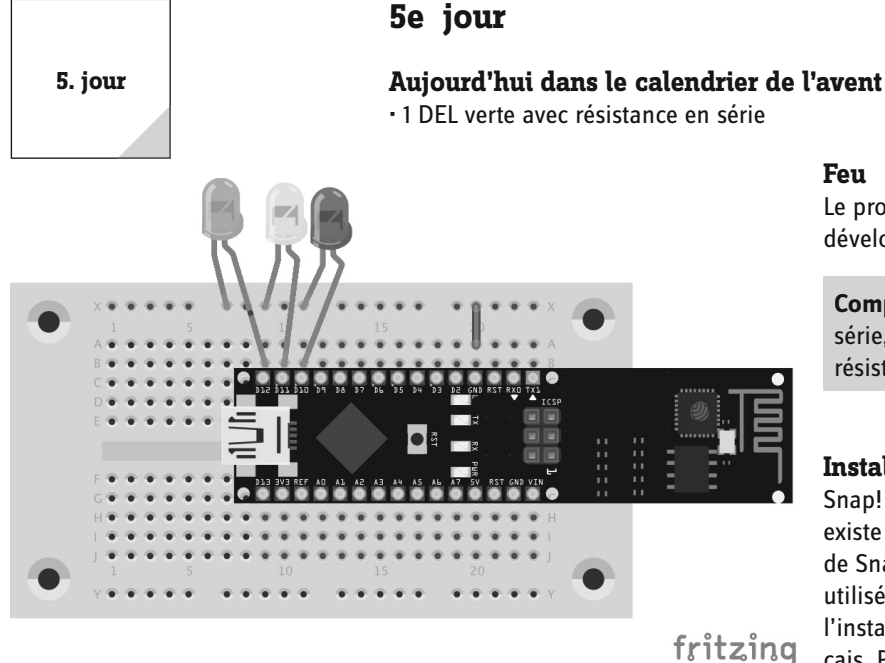

#### Feu

Le projet d'aujourd'hui est un feu créé avec l'environnement de développement graphique Snap!

Composants: 1 Breadboard, 1 DEL verte avec résistance en série, 1 DEL jaune avec résistance en série, 1 DEL rouge avec résistance en série, 1 fil de liaison

#### Installer Snap! et préparer la carte IoT

Snap! est un environnement de développement graphique qui existe également spécialement pour Arduino sous la forme de Snap4Arduino. Pour cela téléchargez la version du logiciel utilisée dans ce calendrier sous http://www.buch.cd5. Après l'installation changez la langue de la commande pour le français. Pour cela cliquez dans Snap4Arduino sur le symbole des paramétrages (engrenage) et sélectionnez dans le menu Language la langue Français.

À partir de trois DELs, cela devient un peu plus étroit, par conséquent Le GND est spécialement placé sur la barre supérieure. DELs de gauche à droite : verte, jaune et rouge.

| Bewegung | ) | Steuerung  |
|----------|---|------------|
| Aussehen |   | Fühlen     |
| Klang    |   | Operatoren |
| Stift    |   | Variablen  |
| Andere   |   | Arduino    |

Dans la catégorie Arduino se trouvent les élé-

ments pour la commande de la carte IoT.

( )

Pour pouvoir utiliser maintenant Snap4Arduino avec votre carte, vous devez installer un sketch spécial sur la carte, à savoir Firmata. Raccordez pour cela la carte IoT à votre PC et ouvrez l'Arduino IDE. Sélectionnez sous Fichier/Exemples/Firmata/ Standard Firmata et chargez le sketch en cliquant sur la flèche à droite de la carte. Maintenant vous pouvez programmer la carte avec Snap4Arduino.

#### Ne pas utiliser Arduino IDE et Snap! en même temps

L'Arduino IDE et Snap! ne peuvent pas être utilisés simultanément. Par conséquent fermez toujours l'un des programmes avant de travailler dans l'environnement souhaité.

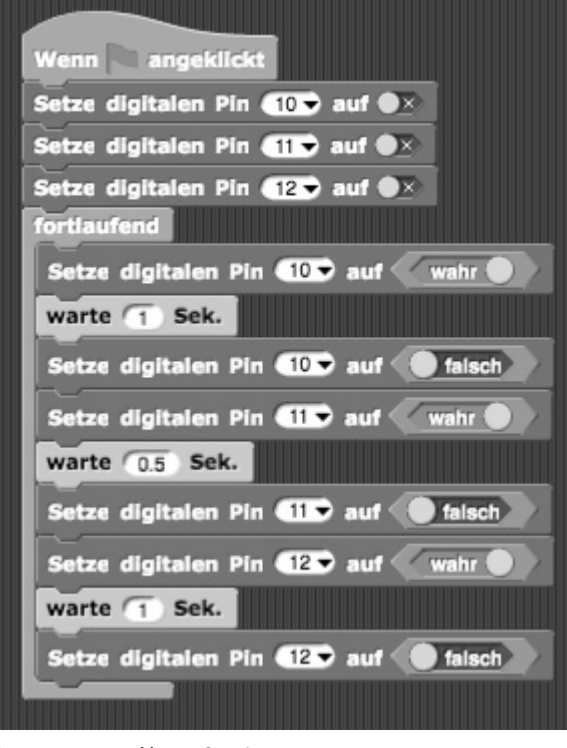

#### **Basculer le programme dans Snap!**

Un programme dans Snap! est composé d'éléments graphiques qui sont répartis en catégories. Le menu des catégories se trouve en haut à gauche.

Maintenant tirez hors de la commande l'élément avec la couleur verte au centre de la zone de travail. Pour déclencher et arrêter la DEL, utilisez l'élément Régler la broche numérique. Définissez les valeurs par l'élément commutable vrai des opérateurs. Pour que le programme ne se termine pas, vous avez besoin de l'élément à boucle de contrôle. Pour que les DELS ne basculent pas également immédiatement, établissez une pause d'une seconde par pause du contrôle.

Avant de pouvoir démarrer le programme, vous devez connecter la carte IoT avec Snap! Pour cela, cliquez sur l'élément Connecter avec Arduino dans la catégorie Arduino. En cliquant sur le symbole les raccordements disponibles sont affichés. Sélectionnez le premier raccordement. Maintenant cliquez sur la flèche verte (en haut à droite), et le feu commence déjà.

#### Ouvrir un projet externe dans Snap!

Le programme d'aujourd'hui se trouve dans le dossier Jour05. Dans la barre de menu, allez sur le premier symbole et choisissez Importer.... Naviguez dans le dossier Jour05 et sélectionnez jour05-snap.xml. Le projet est ouvert maintenant et vous pouvez l'utiliser.

Le programme créé avec Snap!

Ou bien vous pouvez également télécharger la dernière version sous http://snap4arduino.org/. La commande peut légèrement varier de la capture d'écran, les programmes devraient toutefois fonctionner.

## 6e jour

## Aujourd'hui dans le calendrier de l'avent

• 1 DEL bleue avec résistance en série

## Connexion avec la carte IoT

Aujourd'hui vous réalisez une connexion à la carte loT avec votre Smartphone et vous enclenchez et arrêtez la DEL bleue par le Smartphone.

**Composants:** 1 Breadboard, 1 DEL bleue avec résistance en série

## Installer l'appli pour le contrôle

Aujourd'hui vous n'avez pas encore besoin d'appli propre mais de contrôler la carte avec l'appli gratuite **Serial Bluetooth Terminal** de l'App-Store Google Play.

# le contrôle pas encore besoin d'appli propre mais

Le circuit ressemble au circuit du jour 3.

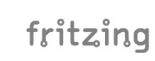

۲

6. jour

#### Le programme

( )

Le programme d'aujourd'hui repose sur le firmware pour la carte IoT. Les parties de programmes nécessaires du firmware sont dans le fichier Modèle.

#### Connexion radio prête

Le firmware (et ainsi également le modèle) est programmé de telle sorte que la DEL orange sur la broche 13 s'allume en continu, dès que la connexion radio est prête. Par conséquent attendez jusqu'à ce que cette DEL s'allume avant de mettre en place une connexion avec la carte loT.

Copiez le fichier Modèle.ino dans un nouveau répertoire Jour06 et renommez le fichier dans Jour06.ino. Ou bien vous pouvez utiliser directement le fichier fini Jour06.ino du répertoire Jour06. Maintenant ouvrez le fichier avec l'Arduino IDE. Le modèle contient déjà quelques fonctionnalités. La constante pour la DEL interne est déjà présente. Vous définissez la constante Led-PinBlue pour la DEL supplémentaire directement sous la DEL interne :

#define LedPin 13
#define LedPinBlue 2

À la fin de la méthode setup la DEL est enclenchée :

```
void setup() {
    ...
    digitalWrite(LedPinBlue, HIGH);
}
```

Pour l'enclenchement et l'arrêt de la DEL intégrée sur la broche 13 il y a déjà le code. Celui est maintenant étendu comme suit :

```
if (Text.startsWith(« Del allumée ») || Text.startsWith(« DEL allumée ») || Text.
startsWith(« DEL ALLUMÉE »)){
    digitalWrite(LedPin, HIGH);
    digitalWrite(LedPinBlue, HIGH);
    }
    if (Text.startsWith(« Del éteinte ») || Text.startsWith(« DEL éteinte ») || Text.
startsWith(« DEL ÉTEINTE »)){
    digitalWrite(LedPin, LOW);
    digitalWrite(LedPinBlue, LOW);
    }
```

Si la carte reçoit DEL allumée ou Del allumée ou DEL ALLUMÉE, alors la DEL interne et la DEL bleurs sont allumées via digitalWrite(LedPin, HIGH) et digitalWrite(LedPinBlue, HIGH) .

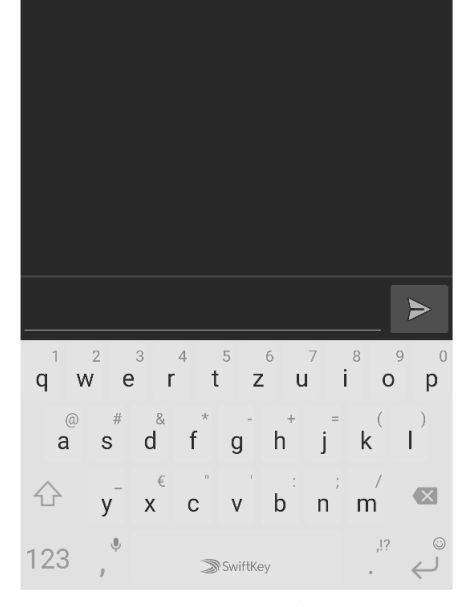

 $\equiv$ 

Terminal

Après le premier démarrage une fenêtre noire vide apparaît.

14

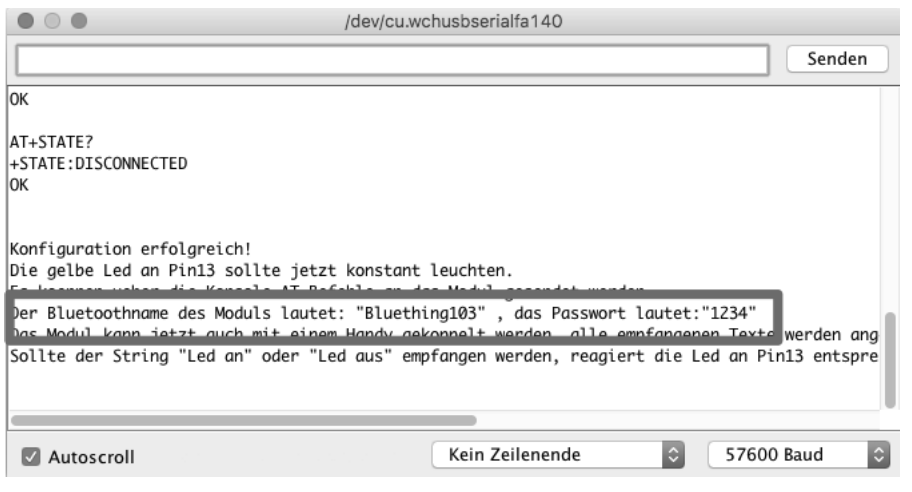

} }

Le nom du réseau est Bluething103 et le mot de passe 1234.

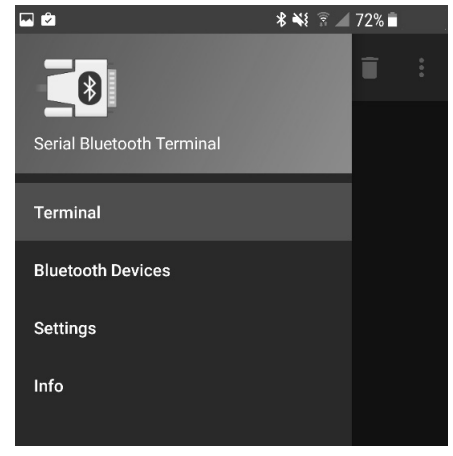

Vous accédez aux paramètres de l'appli via le menu central.

| 🖬 🖄               | 🖇 🐳 🔋 🚄 72% 🗖 |
|-------------------|---------------|
| $\equiv$ Devices  | \$            |
| BLUETOOTH CLASSIC | BLUETOOTH LE  |
| Bluething103      |               |
| audiomx HB-S3     |               |

Dans la liste des réseaux Bluetooth se trouve également le réseau de la carte IoT.

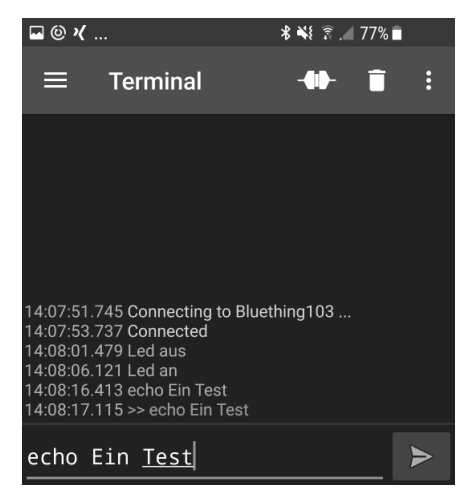

Vous pouvez voir via **echo** que l'appli peut également recevoir des informations de la carte loT. Si la carte loT reçoit des données, la boucle suivante est exécutée :

```
while(HC05.available() > 0){
    ...
    Text="";
}
```

Insérez maintenant avant la dernière ligne un appel de la fonction encore à programmer hookRec(Text) :

while(HC05.available() > 0){

```
hookRec(Text);
Text="";
}
```

Dans cette fonction vous distribuez maintenant le texte reçu par l'interface sans fil :

```
void hookRec(String text) {
if (text.startsWith("echo")) {
```

Maintenant vous pouvez faire tourner le programme sur la carte IoT. Activez le Bluetooth sur votre smartphone et sélectionnez le réseau Bluetooth nouvellement créé. Vous pouvez voir les noms correspondants dans le moniteur en série de l'Arduino IDE. Ouvrez la fenêtre correspondante via **Outils/Moniteur en série**. Lors de la connexion vous devez saisir un mot de passe, vous voyez également ce mot de passe dans le moniteur en série.

Maintenant lancez l'appli Bluetooth installée précédemment. Après le démarrage allez dans le menu de l'appli (trois traits superposés sur le côté gauche) et sélectionnez l'option de menu **Bluetooth Devices**.

Maintenant sélectionnez le réseau correspondant et passer dans le terminal (borne) en cliquant une fois sur l'icône du menu puis sélectionnez **Terminal**.

Dans le terminal cliquez sur le symbole de connexion (à gauche à côté de la corbeille). Après un laps de temps la saisie du mot de passe est demandée. Il s'agit de **1234**. La première fois l'établissement de la connexion ne fonctionne pas encore, cliquez donc de nouveau sur le symbole. Maintenant la connexion doit être établie. Dans la fenêtre du terminal le message **Connected** apparaît. Maintenant vous pouvez communiquer avec la carte loT.

#### Double établissement de connexion nécessaire

HC05.print(">> " + text);

Tant que vous n'avez pas encore saisi de mot de passe dans l'appli Bluetooth, vous devez établir la connexion deux fois. Saisissez le mot de passe la première fois et la deuxième fois la connexion sera établie.

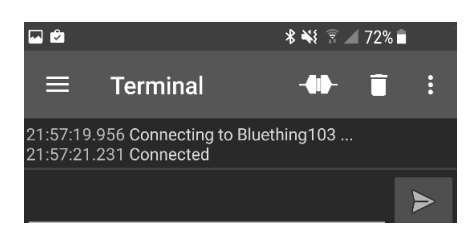

L'appli terminal est maintenant prête pour la communication. Si vous entrez maintenant **Del éteinte** et appuyez sur le symbole de la flèche, les deux DELs sont éteintes. En entrant **Led allumée** vous rallumez les DELs. Chaque entrée qui commence par **echo** est envoyée sur la carte et celle-ci renvoie l'entrée commençant par deux flèches. Le texte est sorti par le terminal.

**(** 

۲

## 7e jour

#### Aujourd'hui dans le calendrier de l'avent

• 1 potentiomètre, 15 k $\Omega$ 

#### Chenillard contrôlable

Le projet d'aujourd'hui est un chenillard dont la vitesse peut être contrôlée par un potentiomètre.

**Composants:** 1 Breadboard, 1 DEL verte avec résistance en série, 1 DEL jaune avec résistance en série, 1 DEL rouge avec résistance en série, 1 potentiomètre 15 k $\Omega$ , 4 fils de liaison (longueurs différentes)

#### Le programme

Le programme de ce jour s'appelle Jour07.ino et se trouve dans le répertoire Jour07.

```
int analogPin = A5;
int analogValue;
int led1 = 8;
int led2 = 6;
int led3 = 4;
void setup() {
   pinMode(analogPin, INPUT);
```

۲

```
pinMode(led1, OUTPUT);
 pinMode(led2, OUTPUT);
 pinMode(led3, OUTPUT);
 digitalWrite(led1, LOW);
 digitalWrite(led2, LOW);
 digitalWrite(led3, LOW);
 Serial.begin(9600);
}
void loop() {
  analogValue = analogRead(analogPin);
  Serial.println(analogValue);
  delay(analogValue);
  digitalWrite(led3, LOW);
  digitalWrite(led1, HIGH);
  delay(analogValue);
  digitalWrite(led1, LOW);
  digitalWrite(led2, HIGH);
```

```
delay(analogValue);
digitalWrite(led2, LOW);
digitalWrite(led3, HIGH);
}
```

#### Ainsi fonctionne le programme

```
analogValue = analogRead(analogPin);
delay(analogValue);
digitalWrite(led3, LOW);
digitalWrite(led1, HIGH);
```

On peut lire la valeur configurée du potentiomètre dans la variable temporaire analogPin. delay fait attendre et ensuite les DELs sont allumées.

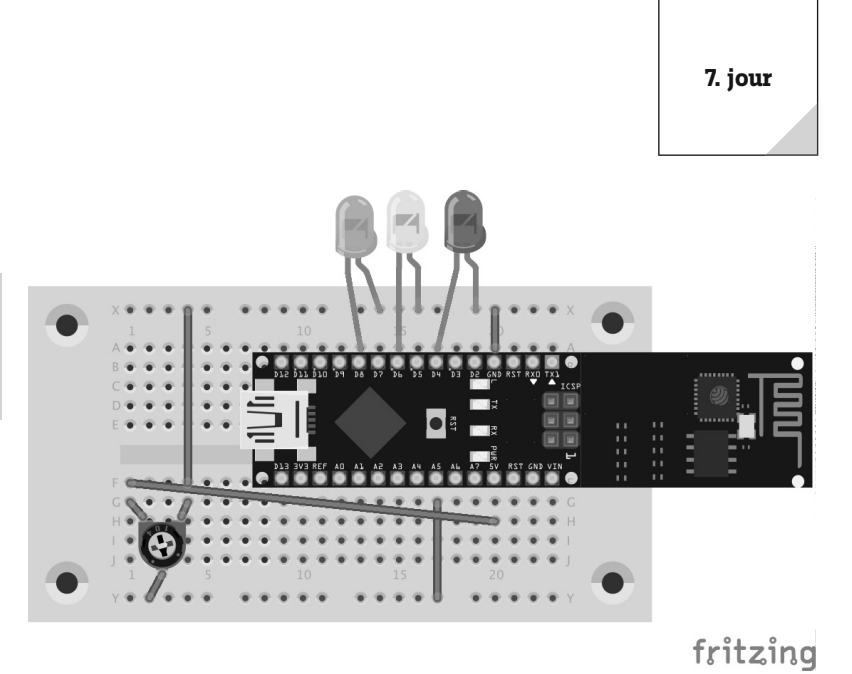

۲

Le potentiomètre prend beaucoup d'espace occupé. C'est pourquoi il faut pousser la carte loT vers le haut contrairement au jour précédent. DELs de gauche à droite : verte, jaune et rouge.

۲

8. jour

## 8e jour

Aujourd'hui dans le calendrier de l'avent • 1 Piezo

۲

Émettre du son via une appli Émettez du son sur un Piezo par une appli.

Composants: 1 Breadboard, 1 Piezo

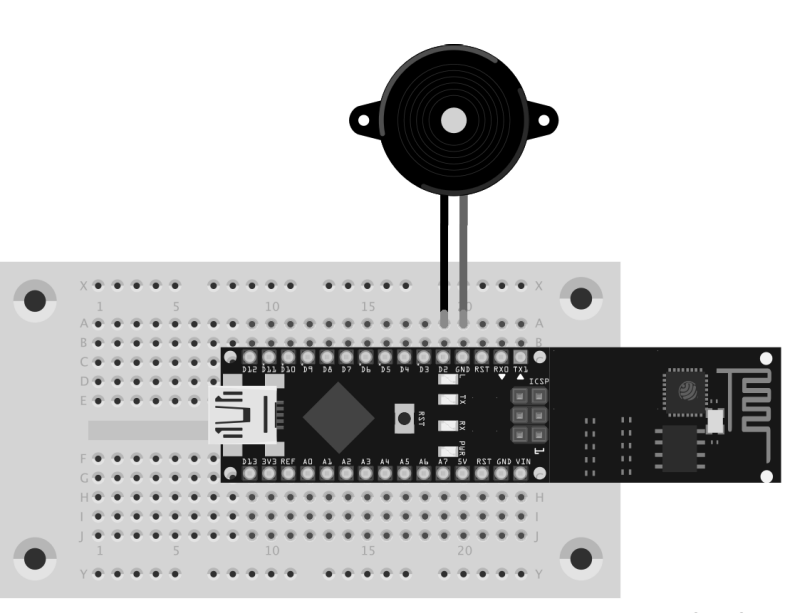

fritzing

Les deux fils du Piezo sont connectés avec D2 et GND. Le reste est résolu par le logiciel.

#### Environnement de développement pour les applis

Le contrôle de la carte IoT est réalisé dans ce calendrier de l'Avent par l'appli déjà utilisée **Serial Bluetooth Terminal** et avec les applis Smartphone développées pour le système d'exploitation Android6. Vous pouvez télécharger chaque fichier de projet fini sous **http://www.buch.cd**. MIT App Inventor 2 (**http://appinventor.mit.edu**) est utilisé comme environnement de développement.

| MIT App Inventor     | About 🗸      | News & Stories - | Resources - | Create apps! |
|----------------------|--------------|------------------|-------------|--------------|
| Anyone Can Build App | Google Custo | m t Q            |             |              |

L'environnement de développement fonctionne dans le navigateur. C'est pourquoi vous avez besoin d'un accès internet pendant le temps de développement.

En cliquant sur le bouton **Create apps!** vous démarrez l'environnement de développement. Il vous faut un compte gratuit sur Google pour l'utiliser.

#### Créer un compte sur Google

Si vous n'avez pas encore de compte sur Google, créez un pour le développement avec **MIT App Inventor 2 (AI2)** un compte via **https://accounts.google.com**.

Après une inscription réussie, vous êtes dans le tableau de bord. Toutes vos applis développées jusqu'à présent sont indiquées ici. Comme vous n'avez probablement pas encore développé d'appli avec AI2, le tableau de bord est vide.

<sup>6</sup> Le chipset intégré sur la carte IoT n'est supporté que par les Smartphones Android.

| MIT App Inv            | entor 2<br>Beta | Projects 👻         | Connect <del>-</del> | Build 👻 | Help 👻      | My Projects | Gallery | Guide | Report an Issue | English <del>-</del> |  |
|------------------------|-----------------|--------------------|----------------------|---------|-------------|-------------|---------|-------|-----------------|----------------------|--|
| Start new project Dele | te Project P    | Publish to Gallery |                      |         |             |             |         |       |                 |                      |  |
| My Projects            |                 |                    |                      |         |             |             |         |       |                 |                      |  |
| Name                   | Date            | Created            |                      |         | Date Modifi | ed 🔻        |         |       | Pul             | blished              |  |
|                        |                 |                    |                      |         |             |             |         |       |                 |                      |  |

La commande n'est donc pas encore disponible en français.

Pour pouvoir tester rapidement l'appli que vous avez développée également pendant le développement, vous devez installer l'appli gratuite MIT AI2 Companion du Google Play Store sur votre Smartphone. Après le démarrage vous devez saisir le code de votre appli, pour cela vous devez d'abord créer une appli.

#### La première appli avec AI2

۲

Cliquez maintenant sur la commande de démarrage Start new project et saisissez comme nom Ma\_première\_appli, veillez à ce que le nom ne comprenne aucun espace vide. Maintenant ouvrez l'environnement de développement dans votre navigateur.

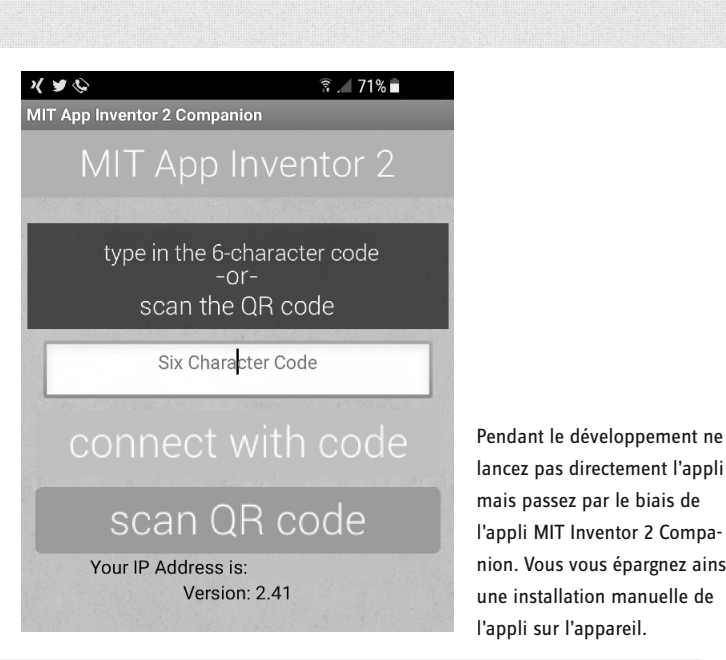

lancez pas directement l'appli mais passez par le biais de l'appli MIT Inventor 2 Companion. Vous vous épargnez ainsi une installation manuelle de

۲

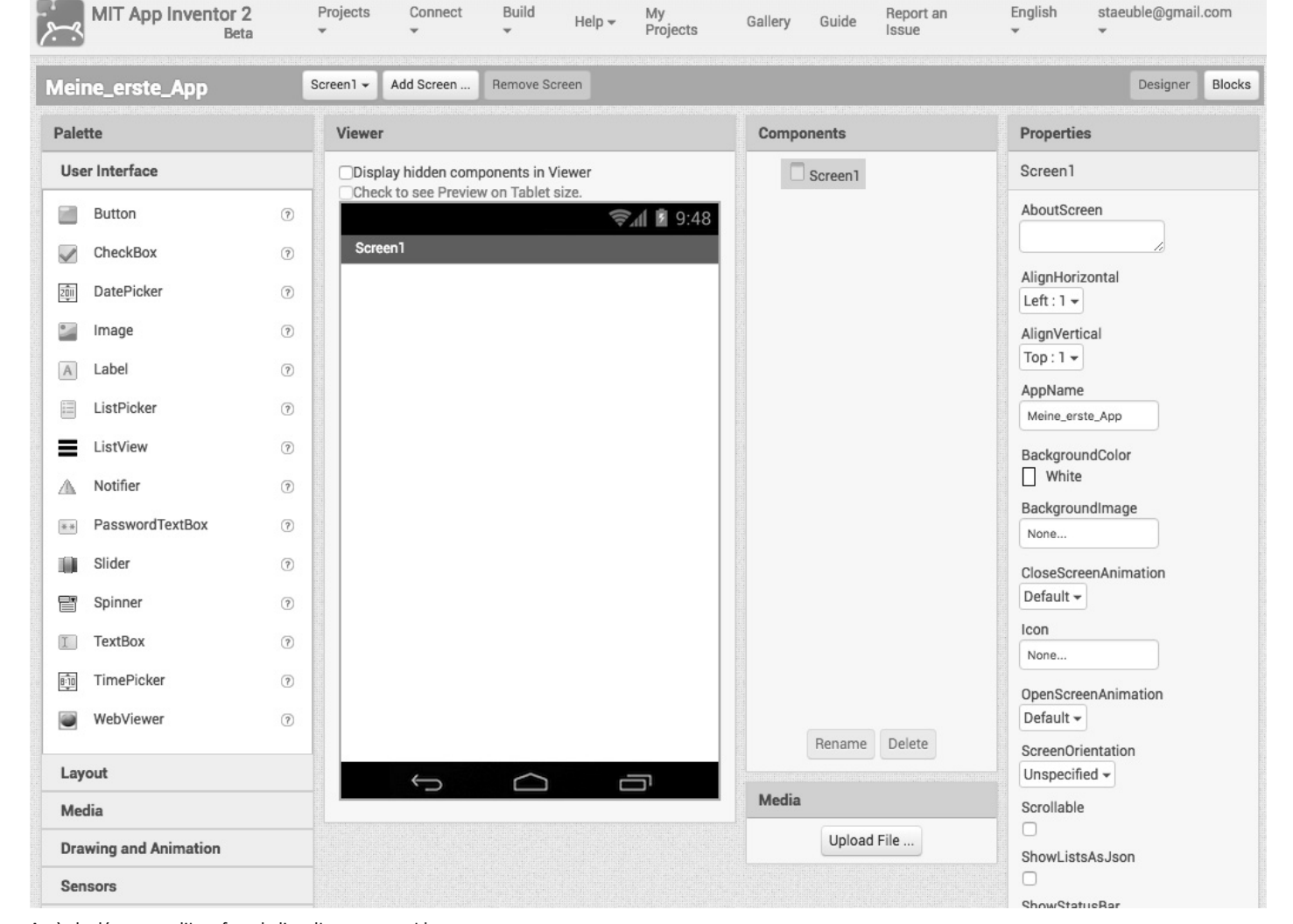

۲

Après le démarrage, l'interface de l'appli est encore vide.

( )

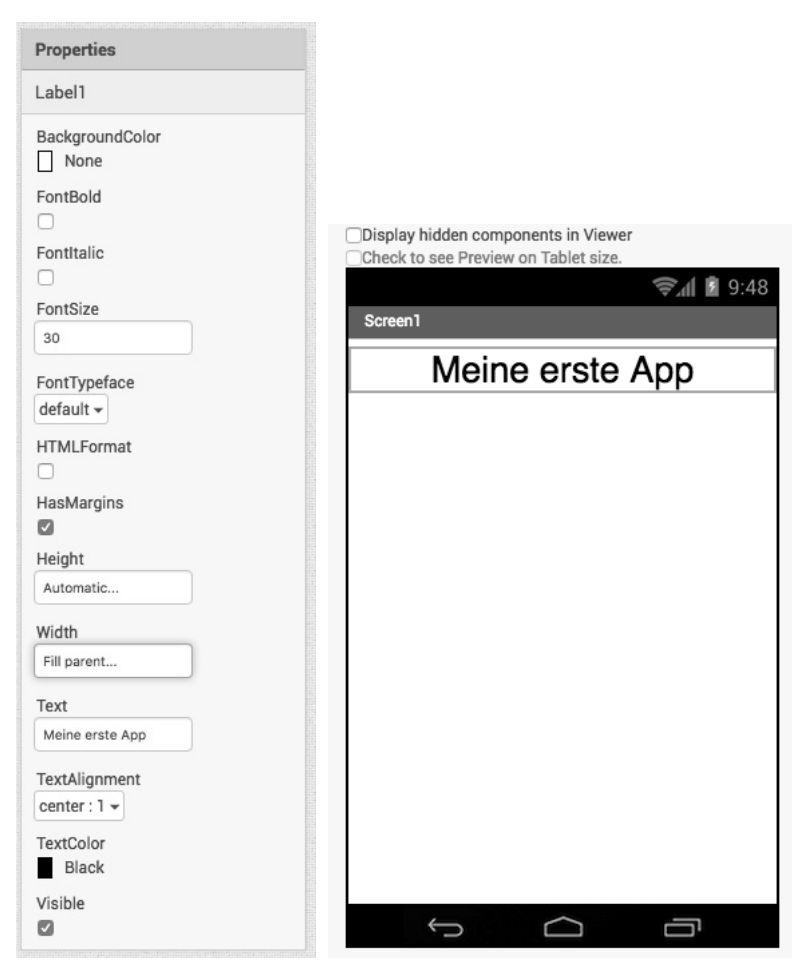

Procédez aux modifications d'un composant dans la fenêtre **Properties**. L'affichage dans Viewer est modifié immédiatement. La fenêtre est partagée en plusieurs zones. À gauche vous voyez dans la zone **Palette** les éléments graphiques disponibles pour votre appli. À côté vous voyez dans **Viewer** l'interface de l'appli. Dans **Components** vous visualisez les composants utilisés dans votre appli et dans **Properties** les propriétés des composants en cours de sélection.

Maintenant faites glisser un marquage sous la forme d'une étiquette dans la fenêtre. Ajustez le marquage en plaçant **Width** sur **Fill parent** et **TextAlignment** sur **center: I** Maintenant le marquage est centré horizontalement. Ensuite modifiez la taille de police dans **FontSize 30** et placez le texte (champ : **Text**) sur **Ma première appli**.

Maintenant, l'application doit être étendue à une interaction. Pour ce faire, ajoutez un bouton dans la fenêtre **Components** et modifier via **Properties**la légende dans **Touch me**. Notamment ajoutez une étiquette avec l'inscription **Status: not touched**.

| Display hidden components in Viewer<br>Check to see Preview on Tablet size. |
|-----------------------------------------------------------------------------|
| 9:48 🖬 🖬                                                                    |
| Screen1                                                                     |
| Meine erste App                                                             |
| Touch me                                                                    |
| Status: not touched                                                         |
|                                                                             |
|                                                                             |
|                                                                             |
|                                                                             |
|                                                                             |
|                                                                             |
|                                                                             |
|                                                                             |
|                                                                             |
|                                                                             |
|                                                                             |
|                                                                             |
|                                                                             |

Interface de l'appli avec les trois composants

Al2 a deux affichages pour une appli : l'affichage pour la conception de l'interface, que l'on appelle designer (onglet **Designer**), et l'affichage pour la programmation dans la langue du bloc (onglet **Blocks**). On voit ces deux onglets dans la zone supérieure de l'environnement de développement.

| MIT App Inventor 2<br>Beta | Projects  | Connect    | Build<br>T | Help 🕶 | My<br>Projects | Gallery | Guide | Report an<br>Issue | English<br>T | staeub<br><del>*</del> | le@gmail. | .com   |   |
|----------------------------|-----------|------------|------------|--------|----------------|---------|-------|--------------------|--------------|------------------------|-----------|--------|---|
| Meine_erste_App            | Screen1 - | Add Screen | Remove Scr | een    |                |         |       |                    |              |                        | Designer  | Blocks | l |

Vous accédez aux deux affichages de l'environnement de développement par les onglets Designer et Blocks.

Après avoir cliqué sur **Blocks** l'affichage de la langue de programmation des blocs s'ouvre. Sélectionnez maintenant à l'intérieur de la zone **Blocks** les composants **Button1**, et vous voyez déjà les événements disponibles auxquels vous pouvez répondre dans l'appli.

MIT App Inventor 2

Meine\_erste\_App

۲

Sélectionnez maintenant les deux blocs **when Button1. TouchDown** et **when Button1.TouchUp**. Dans les deux cas le contenu de l'étiquette **Label2** doit être ajusté. Pour cela cliquez sur **Label2** et sélectionnez l'élément **set Label2.Text to**. Soit vous ajoutez l'élément deux fois ou bien une fois et vous copiez l'élément par le menu contextuel (clic souris droit) des composants.

| set f | Label2 Text - to    |
|-------|---------------------|
|       | Duplicate           |
|       | Add Comment         |
|       | Inline Inputs       |
|       | Collapse Block      |
|       | Disable Block       |
|       | Add to Backpack (0) |
|       | Delete Block        |
|       | Help                |
|       | Do It               |
|       | Help<br>Do It       |

Blocks Viewer Built-in when Button1 .Click Control do Logic Math when Button1 .GotFocus Text do Lists Colors when Button1 .LonaC Variables do Procedures ⊖ Screen1 when Button1 A Label1 Button1 do A Label2 Any component when Button1 .TouchDowr do when Button1 . TouchUp do Pour programmer la logique, yous pouvez aller à la sélection par catégories (**Built-in**) ou par

Projects -

Screen1 -

Connect -

Add Screen

Build -

Remove Screen

Help -

Les composants ont un menu contextuel Copiez les composants sélectionnés via **Duplicate** 

( )

Insérez les deux composants maintenant dans les deux composants à l'intérieur des deux éléments ajoutés précédemment (when Button1.TouchDown et when Button1.TouchUp). Il manque maintenu le contenu texte. Pour cela sélectionnez l'élément vide (élément supérieur) de la catégorie **Text**.

| i oui piogrammer la logique, | vous pouvez allei | a la selection pai | categories (built-iii) of | a pai |
|------------------------------|-------------------|--------------------|---------------------------|-------|
| composants (Screen1).        |                   |                    |                           |       |
| 1                            |                   |                    |                           |       |

 Blocks
 Viewer

 Built-in
 Control

 Control
 Logic

 Math
 Text

L'élément entre guillemets est utilisé pour modifier l'inscription.

Dans le cas de **when Button1.TouchDown** le texte est placé sur **Status: Touched**. Pour **when Button1.TouchUp** le texte est placé sur **Status: Not touched**.

Maintenant vous pouvez tester l'appli sur votre Smartphone. Sélectionnez pour cela dans le menu **Connect/Al Companion**. Maintenant un code textuel et un code QR apparaissent. Saisissez maintenant soit le code dans **MIT Al2 Companion** ou scannez le code QR via **scan QR code**. Vous démarrez l'appli avec **connect with Code**. L'appli s'ouvre maintenant sur votre Smartphone. Lorsque vous touchez maintenant le bouton, le texte se modifie.

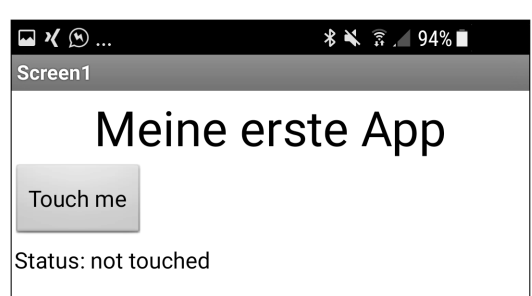

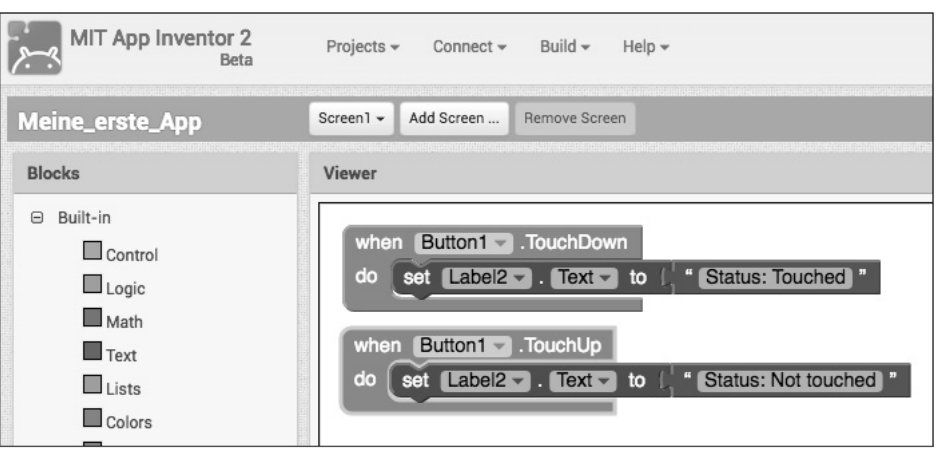

Le texte de l'étiquette est ajusté en touchant le bouton.

Développer l'appli avec Al2 est aussi simple que ça.

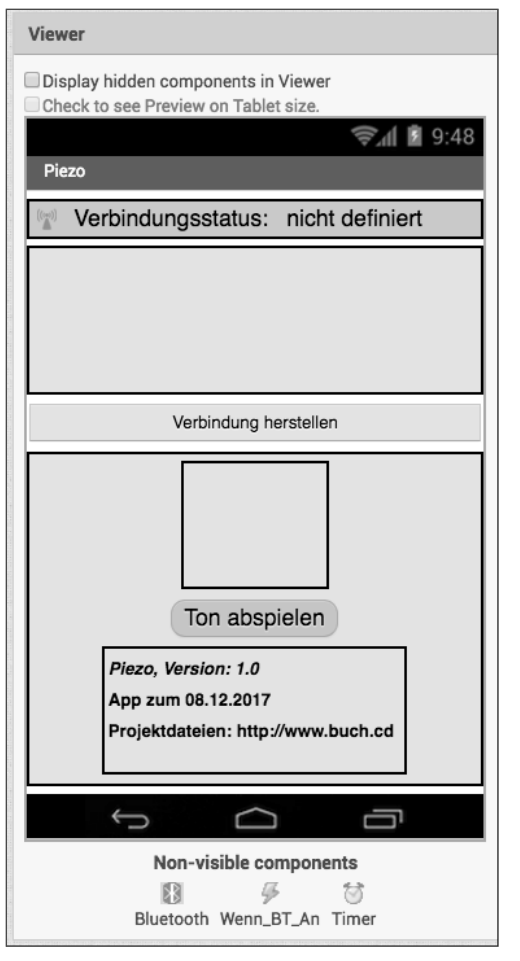

#### Contrôler le piezo avec l'appli

۲

Pour contrôler la carte loT par une appli, vous avez besoin d'un sketch sur la carte, qui réagit aux ordres de l'appli, et d'une appli. Aujourd'hui le piezo joint doit être contrôlé par une appli. Le sketch nécessaire est Jour08.ino dans le répertoire Jour08. Chargez ce sketch sur la carte loT.

Le sketch est basé sur les données déjà utilisées Modèle.ino. Le principe de tous les sketchs dans ce calendrier de l'Avent répondant à une appli est le suivant : un texte est envoyé par l'interface radio, celui-ci est analysé dans le sketch, et ensuite une action est exécutée. Cela fonctionne exactement ainsi à l'inverse : l'appli reçoit un texte de la carte loT par l'interface radio, analyse le texte et ensuite une action correspondante est exécutée. L'ordre pour jouer un son est son :

.

L'appli correspondante se trouve dans le fichier Piezo.aia. Importez le fichier dans Al2.

#### Importer les projets dans AI2

Toutes les applis préfabriquées sont disponibles dans l'archive téléchargement comme fichiers aia. Pour ouvrir un fichier dans Al2, vous devez importer le fichier projet par l'option de menu **Projects / Import project (.aia) from my computer ...**.

#### Fonctionnalités de l'appli

Les applis suivantes qui ont été créées avec Al2 sont établies avec un modèle, par conséquent cette appli sera décrite dans le détail et il y sera fait référence dans la suite du déroulement. L'appli est composée en tout de quatre zones :

- · Zone de connexion
- · Zone fonctionnelle
- · Zone info de l'appli
- · Zone interne non visible

On peut voir les zones individuelles de l'appli dans la figure de gauche. **Container\_Connexion** et **Container\_MAC** font partie de la zone de connexion. L'application réelle qui varie également d'un projet à l'autre, est située dans **Container\_App**. Ce container comprend la zone fonctionnelle (**buttonTon**) et la zone info de l'appli (**Container\_App\_Info**).

#### Qu'est-ce qu'un container ?

Pour le placement des éléments vous disposez dans la catégorie **Layout** de plusieurs gestionnaires de disposition (p. ex. **HorizontalArrangement**) ; ceux-ci vous aident pour le placement horizontal et vertical. Les éléments sont placés à l'intérieur d'un gestionnaire de disposition de ce type. Comme ces gestionnaires de disposition contiennent souvent plusieurs éléments, ils sont désignés comme container (Layoutcontainer).

#### Modifier le nom des composants

Lorsque vous ajoutez des composants à une interface dans Al2, un nom est automatiquement généré à ces composants. Contrairement aux autres propriétés d'un composant, vous ne pouvez pas modifier le nom par la fenêtre **Properties** mais dans la zone **Components**. Ici vous sélectionnez les composants correspondants et cliquez sur le bouton **Rename**.

L'interface comprend en tout trois composants non visibles. Pour utiliser le Bluetooth vous avez besoin des composants **BluetoothClient** de la catégorie **Connectivity**. Le composant est uniquement placé dans la zone de l'interface et ne doit pas être configuré. Pour sélectionner le dispositif Bluetooth correspondant il faut le composant **ActivityStarter** (image en haut**Si\_BT\_Sur**) de **Connectivity** La valeur android. bluetooth.adapter.action.REQUEST\_ENABLE est attribuée à l'ActivityStarter dans la fenêtre **Properties**. Pour le test permanent de la connexion radio, l'élément **Clock** (dans l'image en haut **Minuterie**) des **Capteurs** est utilisé. Le **TimerInterval** est fixé à **200** dans la fenêtre **Properties**.

Dans la zone supérieure de l'appli est indiqué si la connexion Bluetooth est établie ou non.

#### Components

( )

```
Screen1
Container_Verbindung
       Image1
       A Label1
       A verbindungStatus

    Container_MAC

       A macLabel
       A macAdresse
     Verbinde

    Container_App

       VerticalArrangement3
       buttonTon

    Container_App_Info

         A Label3
         A Label5
         A Label4
     Bluetooth
     Wenn_BT_An
     Timer
      Rename Delete
```

Tous les composants contenus dans l'appli dans un aperçu hierarchisé. Les composants importants ont été dotés d'un nom correspondant.

La programmation se fait dans l'onglet Blocs. Le statut de connexion est fixé par le Timer. Vous pouvez contrôler si l'appli est connectée à un dispositif Bluetooth par la propriété isConnected.

En cliquant sur le bouton Établir la **connexion** la liste des dispositifs Bluetooth s'affiche. Si la liste est vide. vous devez retourner dans l'appli, alors l'autorisation d'accéder à l'interface Bluetooth est automatiquement demandée. Saisissez 1234 comme mot de passe. En cliquant de nouveau sur le bouton la liste devrait désormais être représentée.

do

4

🗘 if

then

then

when Timer .Timer do 🗘 if not Bluetooth - Enabled - or not Bluetooth - IsConnected set verbindungStatus - . BackgroundColor - to then set verbindungStatus - . Text - to " Nicht aktiv verbindungStatus - . Text - to Aktiv verbindungStatus - BackgroundColor to

¥ (4)

90:03:B7:

00:19:5D:

La connexion sans fil est contrôlée régulièrement.

Bluetooth -

Ici, une entrée avec le nom Bluething devrait apparaître. Après avoir cliqué sur l'entrée vous devez encore saisir le mot de passe 1234, et l'appli est connectée à la carte. L'affichage de cette liste est réalisé par le bloc when Verbinde.BeforePicking. Comme vous le voyez sur le bloc suivant, le bouton a deux fonctions : se connecter et se déconnecter.

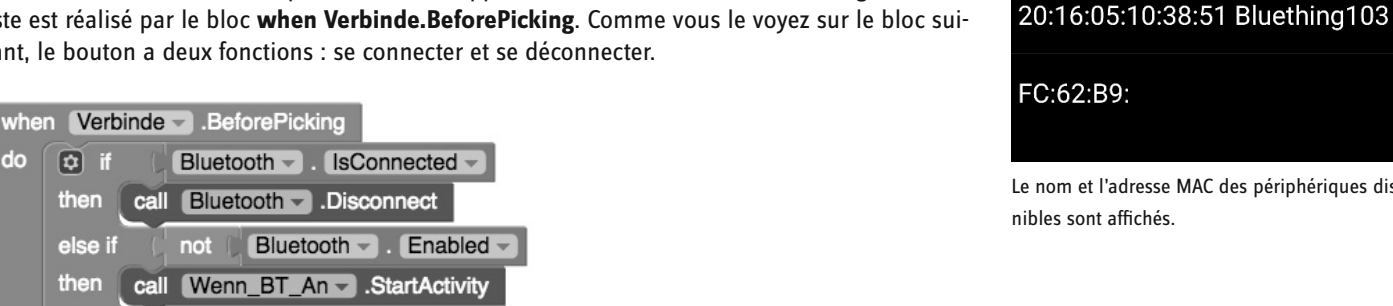

AddressesAndNames

Le nom et l'adresse MAC des périphériques dispo-

\* 🐳 🔋 🖌 64% 🖬

La connexion Bluetooth peut être initiée entre la carte et l'appli par ce bouton.

Verbinde - Elements - to

#### La connexion elle-même est créée dans le bloc when connect. AfterPicking

Les trois blocs ci-dessus sont présents dans toutes les applications du calendrier de l'Avent. La véritable fonctionnalité de l'appli d'aujourd'hui est réalisée dans le bloc when button-Son.Click Dans cette fonction seule la valeur Son est transmise, fermée par un \n. L'envoi d'un texte par l'interface sans fil est réalisé par le bloc call Bluetooth.SendText. Comme paramètres, vous passez le texte. N'oubliez pas de définir un critère de fin. Dans cet exemple le critère de fin est \n. Le sketch répond à ce caractère.

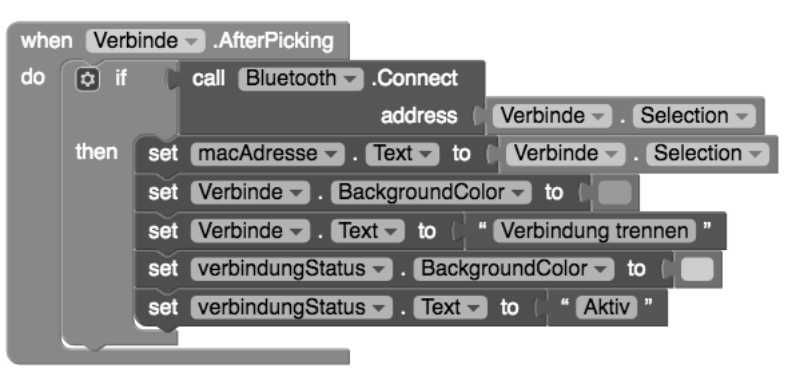

La connexion avec le périphérique sélectionné est créée.

#### Copier des blocs dans d'autres projets

Dans la zone Blocs vous voyez un sac à dos, appelé Backpack. Par ce moyen vous pouvez copier des blocs depuis l'éditeur de blocs d'un projet dans un autre projet. Tirez simplement les blocs correspondants dans le Backpack et vous pouvez réutiliser de suite les blocs dans un autre projet. Pour vider à nouveau le Backpack, faites un clic souris droit dans la zone de travail et choisissez Empty Backpack.

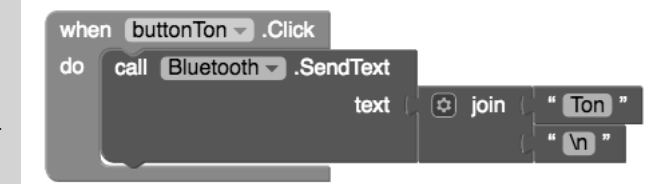

Les chaînes peuvent être liées entre elles par le composant join.

## Tester l'appli

Lancez l'appli maintenant avec **Connect/Al Companion** et appelez l'appli **MIT Al2 Companion** sur votre Smartphone android. Scannez le code QR ou saisissez le code et lancez l'appli par **connect with code**. L'appli démarre maintenant.

Touchez maintenant Établir la connexion. Maintenant vous pouvez vous connecter avec la carte IoT.

۲

Lorsque que vous touchez maintenant Jouer un son, une mélodie est jouée sur la carte loT par le piezo.

|                                                        | ¥ ŝ.∕ 44% <b>_</b> |                                     | * 🔋 📶 44% 🛢 |
|--------------------------------------------------------|--------------------|-------------------------------------|-------------|
| zo                                                     |                    | Piezo                               |             |
| Verbindungsstatus:                                     | Nicht aktiv        | Verbindungssta                      | tus: Aktiv  |
| Verbindung he                                          | erstellen          | Verbind                             | ung trennen |
|                                                        |                    |                                     |             |
|                                                        |                    |                                     |             |
|                                                        |                    |                                     |             |
|                                                        |                    |                                     |             |
|                                                        |                    |                                     |             |
|                                                        |                    |                                     |             |
|                                                        |                    |                                     | _           |
|                                                        |                    | Ton a                               | bspielen    |
| Ton absp                                               | ielen              | 1011 a                              |             |
| Ton absp<br>Piezo, Version: 1.0                        | ielen              | Piezo, Version: 1                   | .0          |
| Ton abspi<br>Piezo, Version: 1.0<br>App zum 08.12.2017 | ielen              | Piezo, Version: 1<br>App zum 08.12. | .0<br>2017  |

۲

## 9e jour

#### Aujourd'hui dans le calendrier de l'avent

• 1 DEL RVB avec résistance en série

#### **DELs RVB**

Une DEL normale allume toujours une seule couleur. Les DELs RVB utilisées dans le calendrier de l'Avent peuvent allumer au choix plusieurs couleurs. Ici dans le principe trois DELs de différentes couleurs sont intégrées dans un boîtier transparent. Chacune de ces trois DELs a une propre anode par laquelle elle est connectée à une broche GPIO. La cathode qui est connectée au fil de terre n'intervient qu'une seule fois. C'est pourquoi une DEL RVB a quatre fils de raccordement.

Les fils de raccordement des DELs RVB ont des longueurs différentes pour être reconnus clairement. Contrairement à la DEL normale, la cathode a ici le fil le plus long.

Les DELS RVB fonctionnent comme trois DELs individuelles et nécessitent par conséquent également trois résistances en série de 220 ohms. Celles-ci sont déjà incluses dans les DELs RVB de ce calendrier de l'Avent.

#### Changer la couleur d'une DEL RVB par l'appli

Aujourd'hui vous programmez une appli pour changer la couleur d'une DEL RVB.

**Composants:** 1 Breadboard, 1 DEL RVB avec résistance en série, 1 fil de liaison

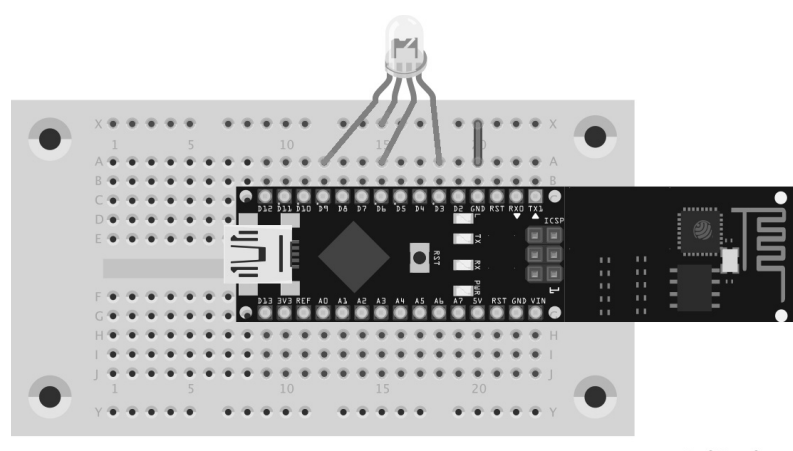

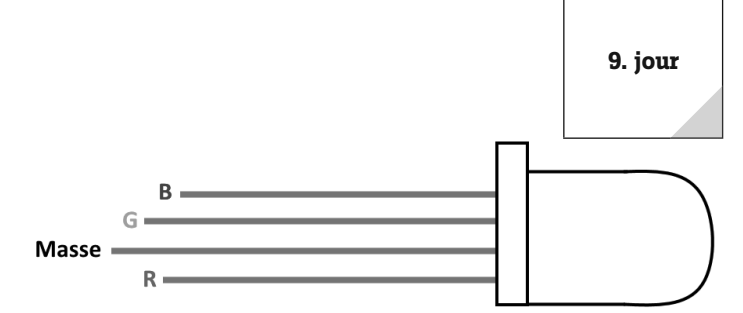

Broches de raccordement d'une DEL RVB

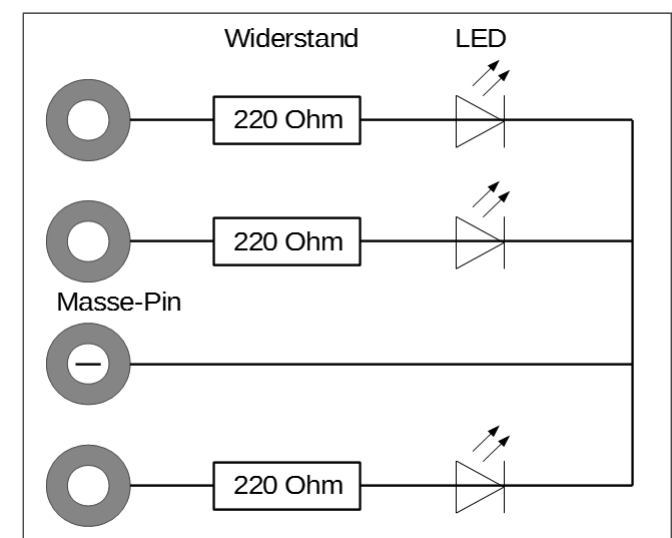

Schéma électrique d'une DEL RVB avec 3 résistances en série

## fritzing

۲

Les résistances en série sont déjà intégrées à la DEL RVB. La deuxième jambe (petite jambe) est la cathode et doit être branchée à la terre.

#### Le Sketch pour la carte IoT

Le programme de ce jour s'appelle Jour 09. ino et se trouve dans le répertoire Jour 09. Le Sketch répond à quatre boutons :

- if (Text.startsWith(« Rouge ») || Text.startsWith(« ROUGE ») || Text.startsWith(« rouge" »){
   rouge();
- } else if (Text.startsWith(« Bleu ») || Text.startsWith(« BLEU ») || Text.startsWith(« bleu »)){
   bleu();
- } else if (Text.startsWith(« Vert ») || Text.startsWith(« VERT ») || Text.startsWith(« vert »)){
   vert();

```
} else if (Text.startsWith(« Arrêt ») || Text.startsWith(« ARRÊT ») || Text.startsWith(« arrêt »)){
    arrêt();
```

```
}
```

۲

23

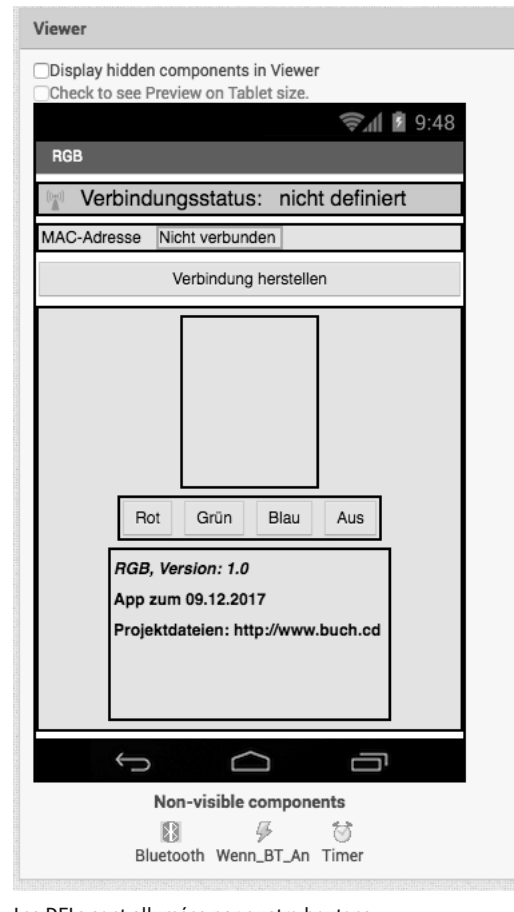

Chaque couleur a sa propre fonction dans le Sketch. Ensuite la fonction rouge() est introduite :

```
void rouge() {
   Serial.println(« Rouge »);
   analogWrite(redPin, HIGH);
   analogWrite(greenPin, LOW);
   analogWrite(bluePin, LOW);
}
```

۲

#### L'appli

L'appli correspondante se trouve dans le fichier RVB.aia. Importez le fichier dans Al2.

Un texte correspondant est envoyé par l'interface Bluetooth indépendamment du bouton appuyé : Pour rouge rouge\n est envoyé, pour bleu bleu\n pour vert vert\n et pour l'arrêt arrêt\n .

| _es | DELS | sont | allumees | par | quatre | boutons. |  |
|-----|------|------|----------|-----|--------|----------|--|
|     |      |      |          |     |        |          |  |

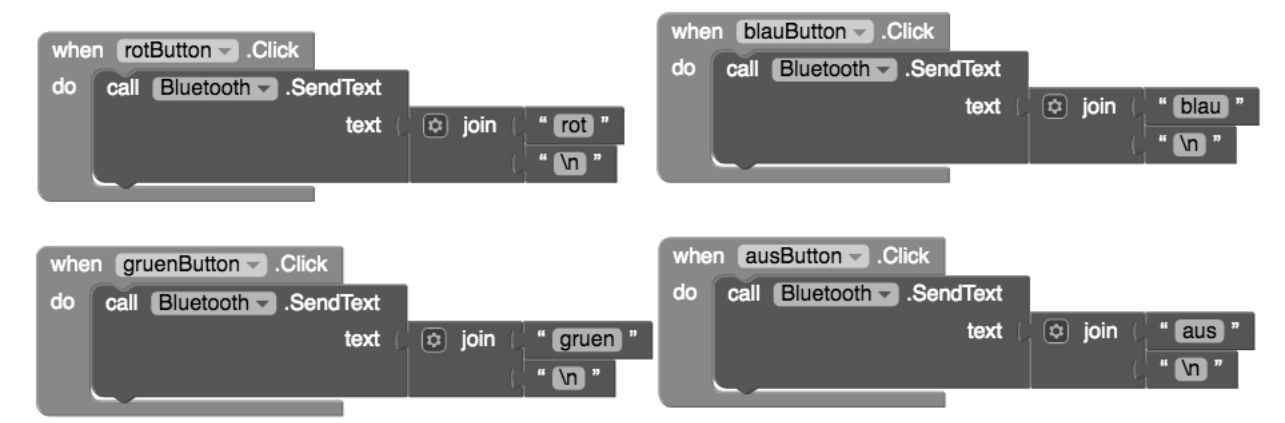

Les blocs dans Al2

۲

## 10e jour

Aujourd'hui dans le calendrier de l'avent

• 1 poussoir

#### Afficher la pression de la touche

Aujourd'hui votre carte IoT répond à une frappe mécanique et transmet un message à l'interface radio.

**Composants:** 1 Breadboard, 1 poussoir, 1 potentiomètre, 5 fils de liaison (différentes longueurs)

Les broches numériques peuvent non seulement sortir des données, par exemple par des DELs, mais également être utilisées pour la saisie de données. Pour l'entrée nous utilisons dans le projet d'aujourd'hui un poussoir qui est directement enfiché sur la platine enfichable. Le poussoir comporte quatre broches de connexion, dans lesquelles deux opposées (longue distance) sont reliées entre elles. Tant que le poussoir est enfoncé tous les raccordements sont connectés entre eux. Contrairement à un inter-

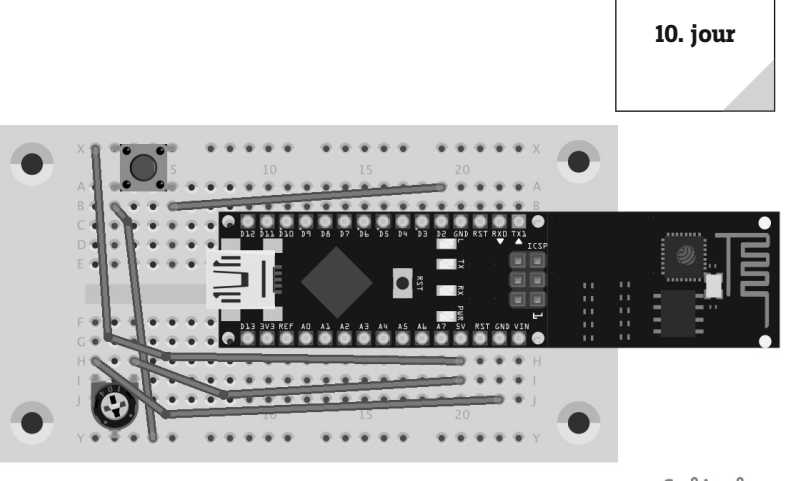

fritzing

**(** 

La carte loT est très longue, le poussoir doit donc être inséré en travers du Breadboard et les fils de liaison doivent être partiellement placés sous le câble USB branché.

rupteur, un poussoir ne s'enclenche pas. La connexion est immédiatement arrêtée en relâchant le poussoir.

۲

Si un signal +5 V se trouve sur une entrée numérique, celui-ci est analysé comme vrai.

Dans le cas d'un poussoir ouvert l'entrée n'aurait eu aucun état clairement défini. Lorsqu'un programme demande cette broche, cela peut entraîner des résultats aléatoires. Pour empêcher cela, on ferme une résistance comparativement très haute contre la terre. Cette résistance appelée déroulante (pull down) tire le statut de la broche d'entrée pour le poussoir ouvert de nouveau en bas sur 0 V. Comme la résistance est très élevée, il n'y a aucun risque de court-circuit tant que le poussoir est enfoncé +5 V et le fil de terre sont directement connectés par cette résistance.

#### Le Sketch

( )

Le programme de ce jour s'appelle Jour10.ino et se trouve dans le répertoire Jour10. L'appel de **digital-Read** analyse si le poussoir a été enfoncé :

```
void loop() {
  int reading = digitalRead(buttonPin);
  if (reading != lastButtonState) {
    lastDebounceTime = millis();
  }
  if ((millis() - lastDebounceTime) > debounceDelay) {
    if (reading != buttonState) {
      buttonState = reading;
      if (buttonState == HIGH) {
        ledState = !ledState;
      }
    }
}
```

```
digitalWrite(LedPin, ledState);
```

Si le poussoir a été enfoncé, une notification est envoyée par l'interface radio :

```
if (reading != lastButtonState) {
  HC05.print(« Poussoir enfoncé\n »);
}
```

#### Afficher la réponse de la carte IoT

Pour l'affichage de la pression de la touche sur le Smartphone il faut utiliser l'appli **Serial Bluetooth Terminal** qui a déjà été utilisée. Après la connexion avec la carte loT, pour une pression de la touche le message **Touche enfoncée** est affiché.

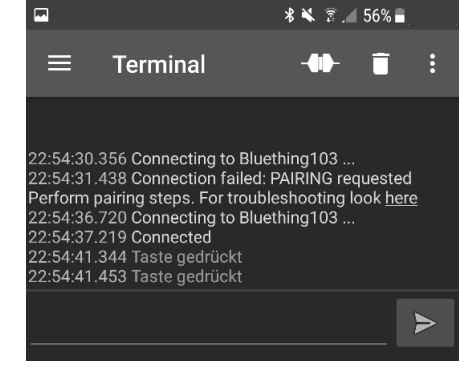

Les message reçus sont écrits en vert dans la fenêtre du terminal.

۲

11. jour • 1 fil de connexion 

## 11e jour

## Aujourd'hui dans le calendrier de l'avent

۲

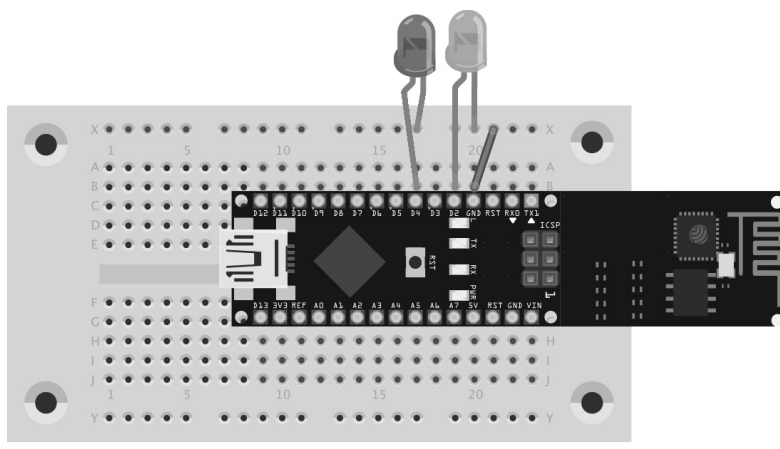

#### DEL Écho par appli

Le projet d'aujourd'hui est une DEL Écho Vous réglez une séquence par deux boutons dans l'appli et les DELs clignotent dans cette séguence sur le Breadboard.

Composants: 1 Breadboard, 1 DEL rouge avec résistance en série, 1 DEL verte avec résistance en série, 1 fil de liaison

#### Le Sketch

Le programme de ce jour est Jour11.ino et se trouve dans le répertoire Jour 11. La séquence d'écho est transmise par l'appli. Le texte vient sous la forme suivante : RNNVNN. R est pour rouge et V pour vert, p. ex. R5V3 - ici la DEL rouge clignoterait cinq fois et ensuite la verte trois fois :

if (Text.indexOf(« R ») != -1 && Text.indexOf(« V »)

## fritzing

Le circuit est très compact par les résistances intégrées. DELs de gauche à droite : rouge et vert

valeurs.

```
fixecouleur(texte);
                            } else if (Text.startsWith(« Arrêt ») || Text.
                            startsWith(« ARRÊT ») || Text.startsWith(« arrêt »)){
                             arrêt();
                            }
L'appli
L'appli dispose de quatre boutons à côté du déjà connu Établir la connexion :
Rouge, Vert, Transférer des valeurs et Restaurer les valeurs.
Au contact de Rouge ou Vert, l'étiquette respective est incrémentée de un. Avec Restaurer
les valeurs les valeurs sont remises à 0. Avec Transférer les valeurs les valeurs sont trans-
mises à la carte IoT. La valeur à transmettre est mise en mémoire tampon dans une variable
globale. Le contenu de la variable est transmis en Bluetooth en touchant Transférer des
```

!= -1) {

gruenButton bal farbe to t global gruen 👻 to get global gruen - + (1 ze global (gruen) to al rot to 0 set gruenValue - . Text - to (get global gruen farbeButton rotButton global farbe 🛩 to set global rot 👻 to 🖉 🤄 get global rot 🚽 1 global farbe 🗸 to 🌓 😂 join R " set rotValue - . Text - to get global rot get global rot -" [G] " resetButton - .Click t global gruen global rot - to 0 call Bluetooth - .Se set global gruen - to 0 ndText text global farbe 👻 set rotValue 🗸 . Text 🔽 to 🛙 get global rot -" \n " et gruenValue 👻 . Text 👻 to get global gruen

Pour chaque bouton il y a une requête when.Click.

L'appli utilise déjà l'appli connue du jour 8.

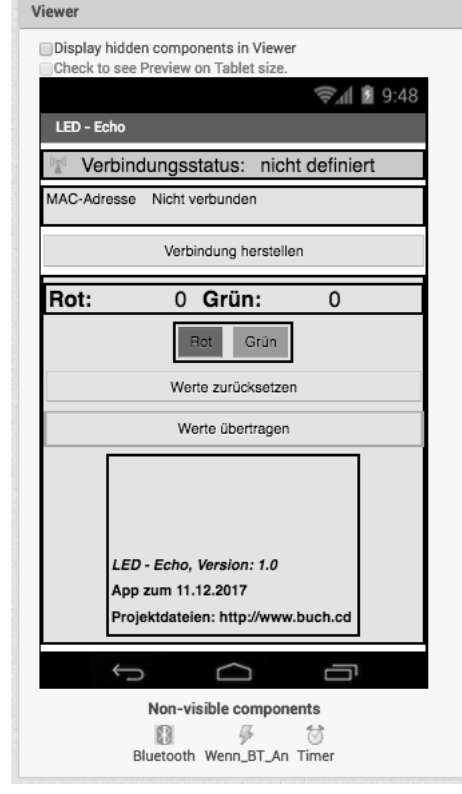

## 12e jour

## Aujourd'hui dans le calendrier de l'avent

• 1 DEL orange avec résistance en série

## Régler la vitesse du chenillard par l'appli

Dans le projet d'aujourd'hui, vous contrôlez la vitesse d'un chenillard en Bluetooth.

Composants: 1 Breadboard, 1 DEL rouge avec résistance en série, 1 DEL orange avec résistance en série, 1 DEL verte avec résistance en série, 1 fil de liaison

## Le Sketch

Le programme de ce jour est Jour12.ino et se trouve dans le répertoire Jour 12. Il faut deux paramètres pour contrôler le chenillard : le temps d'attente, pendant qu'une autre DEL est allumée, et le nombre d'itérations. Ces valeurs sont envoyées par l'appli en une chaîne sous la forme wTTTdNN. Par exemple

Chenillard avec trois DELs : rouge, orange et vert.

۲

w500d4 signifie que chaque DEL 500 ms s'allume et qu'il y a une attente de 500 ms avant l'activation d'une autre DEL. Le chenillard fonctionnerait en tout quatre fois :

```
if (Text.indexOf("w") != -1 && Text.indexOf("d") != -1) {
String temp = Text.substring(Text.indexOf("w")+1,Text.indexOf("d"));
temps d'attente int = temp.toInt();
temp = Text.substring(Text.indexOf("d")+1);
itérations int = temp.toInt();
chenillard(temps d'attente, itérations);
}
```

#### L'appli

( )

L'appli Serial Bluetooth Terminal est utilisée pour la transmission des données. Après l'établissement de la connexion vous pouvez envoyer directement l'ordre à la carte IoT dans un format défini.

## fritzing

۲

27

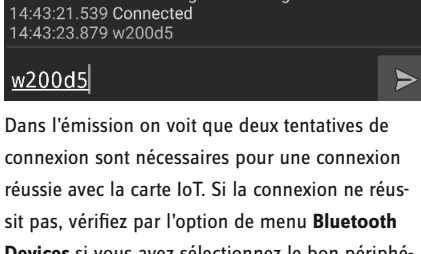

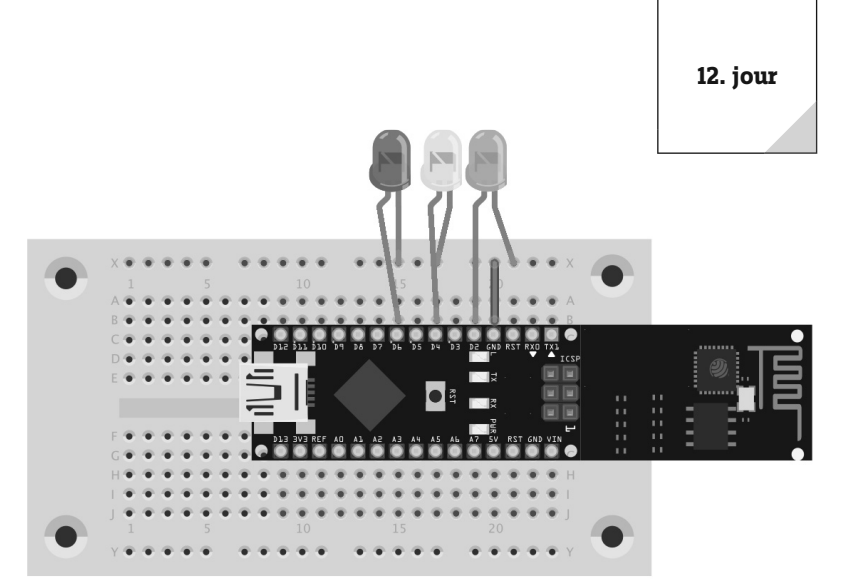

🖬 d 🙃 📲 🗿 . 🖬 35% 🗖  $\equiv$ Terminal 4:43:15.933 Connecting to Bluething729 ... 4:43:16.682 Connection failed: PAIRING requested erform pairing steps. For troubleshooting look here 4:43:21.088 Connecting to Bluething729 14:43:21.539 Connected 14:43:23.879 w200d5

Devices, si vous avez sélectionnez le bon périphérique.

۲

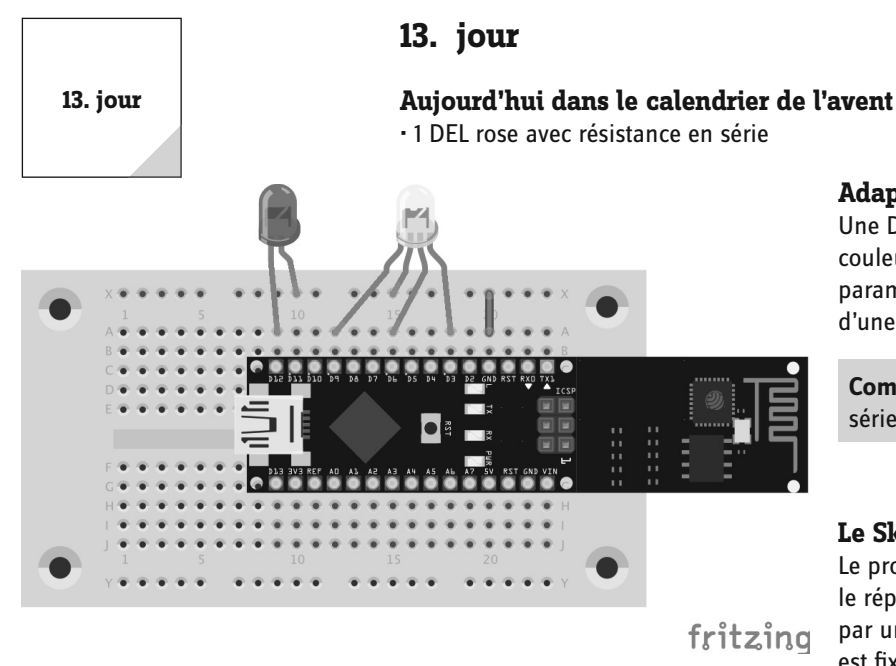

## Adapter RVB par le slider dans l'appli

Une DEL RVB peut afficher non seulement l'une des trois couleurs primaires, mais aussi les transitions. Vous pouvez paramétrer précisément les couleurs de la DEL RVB au moyen d'une appli.

Composants: 1 Breadboard, 1 DEL RVB avec résistance en série, 1 DEL rose avec résistance en série, 1 fil de liaison

#### Le Sketch

۲

Le programme de ce jour est Jour13.ino et se trouve dans le répertoire Jour 13. Le contrôle de la DEL RVB est réalisé par une chaîne sous la forme RNNNVNNNBNNN. La couleur est fixée par la méthode fixercouleur seulement lorsque une chaîne est reçue par la carte IoT sous cette forme. Pour couper la DEL la chaîne Arrêt doit être envoyée :

```
La DEL rose est utilisée pour signaler la connexion établie.
```

```
while(HC05.available() > 0){
 Caractère = HC05.read();
 Text.concat(caractère);
 if (caractère == ,\n') {
  if (Text.indexOf("R") != -1 && Text.indexOf("G") && Text.indexOf("B") ) {
  fixecouleur(texte);
  } else if (Text.startsWith(« Arrêt ») || Text.startsWith(« ARRÊT ») || Text.
startsWith(« arrêt »)){
    arrêt();
  }
  Text="":
}
```

Dans la fonction fixecouleur le texte transmis avec la méthode substring est divisé en éléments et les valeurs sont ensuite écrites via analogWrite :

```
void fixecouleur(String text) {
  if (text.indexOf("R") != -1 && text.indexOf("G") && text.indexOf("B") ) {
    String temp = text.substring(text.indexOf("R")+1,text.indexOf("G"));
    if (temp.indexOf(".") != -1) {
      temp = temp.substring(0, temp.indexOf("."));
    }
    int rouge = temp.toInt();
    temp = text.substring(text.indexOf("G")+1,text.indexOf("B"));
    if (temp.indexOf(".") != -1) {
      temp = temp.substring(0, temp.indexOf("."));
    }
    int vert = temp.toInt();
    temp = text.substring(text.indexOf("B")+1);
    if (temp.indexOf(".") != -1) {
      temp = temp.substring(0, temp.indexOf("."));
    }
    int bleu = temp.toInt();
    analogWrite(redPin,rouge);
    analogWrite(greenPin,vert);
    analogWrite(bluePin, bleu);
  }
}
```

হ 🕯 🕅 🗐

#### L'appli

۲

Al2 est l'environnement de développement de l'appli d'aujourd'hui. Importer à cet effet le fichier RVB\_Slider.aia. La valeur de chaque couleur est définie par trois sliders. En actionnant **Fixer la couleur** la valeur des trois sliders est envoyée à la carte IoT.

۲

Viewer

RGB - Slider

Rot:

Grün

Blau

Display hidden components in Viewer Check to see Preview on Tablet size.

MAC-Adresse Nicht verbunden

Verbindungsstatus: nicht definiert

Verbindung herstellen

Farbe setzen

RGB - Slider, Version: 1.0

la largeur des trois étiquettes a été fixée à 15 %.

App zum 13.12.2017 Projektdateien: http://www.buch.co

En touchant **fixer la couleur** le texte à transmettre est composé dans la variable couleur. Le texte est envoyé par l'interface sans fil via Bluetooth.SendText.

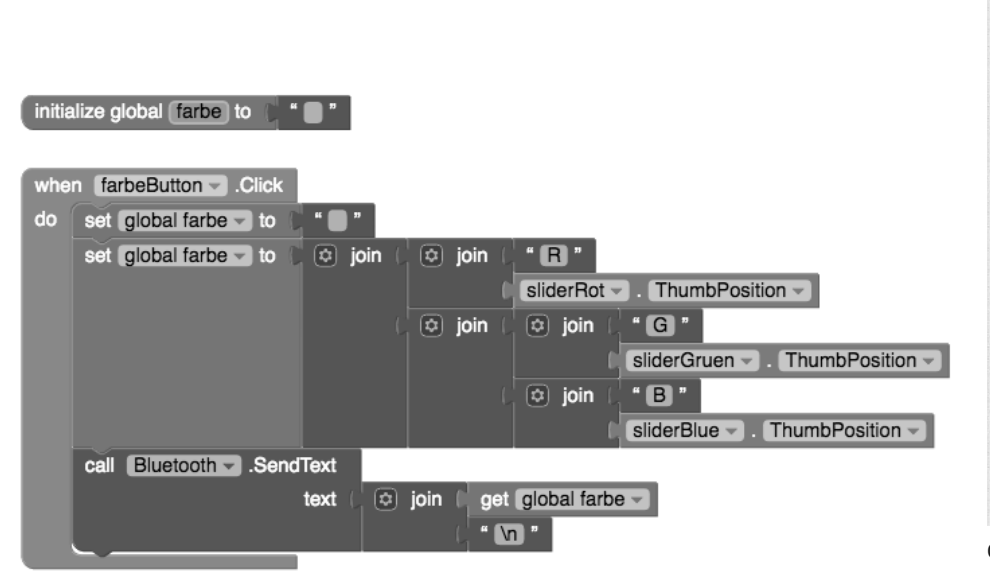

La composition de la chaîne est réalisée via join que l'on peut également mettre en paquets.

Non-visible components Non-visible components Bluetooth Wenn\_BT\_An Timer Chaque slider est en HorizontalArrangement avec une étiquette. Pour que les sliders soient l'un en dessous de l'autre 14. jour

utilisé comme entrée.

( )

## 14e jour

#### Aujourd'hui dans le calendrier de l'avent

۲

· 1 pâte à modeler rouge

• 1 potentiomètre, 20 M $\Omega$ 

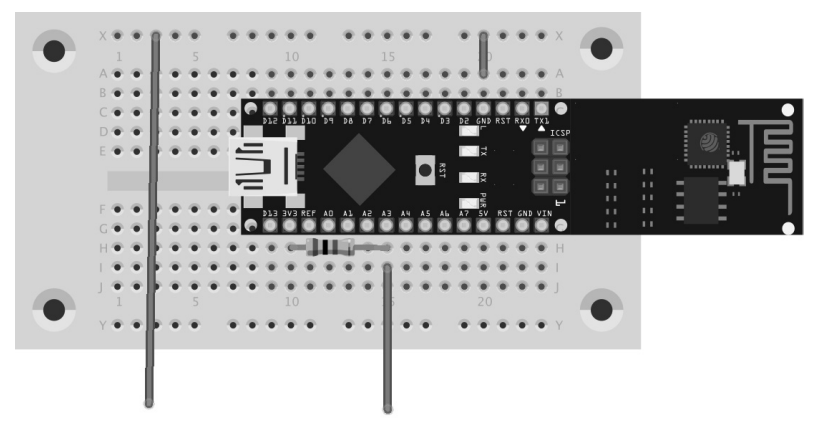

#### Contact de pâte à modeler

Aujourd'hui vous utilisez la pâte à modeler fournie comme entrée et vous modifiez en touchant la pâte à modeler la couleur de fond d'une surface dans l'appli.

**Composants:** 1 Breadboard, 2 morceaux de pâte à modeler, 1 résistance 20 M $\Omega$ , 3 fils de liaison (différentes longueurs)

#### C'est ainsi que fonctionnent les contacts de capteur

La broche activée comme entrée est connectée avec +3,3 V par une résistance à forte valeur ohmique (20 M $\Omega$ ) de sorte à ce qu'il y ait un faible signal toutefois clairement défini comme élevé (high). Une personne qui ne plane pas librement dans l'air est toujours à la terre et fournit un niveau bas par la peau conductrice en électricité. Si cette personne touche maintenant un contact de capteur, le faible High signal est superposé par le niveau Low (bas) nettement plus puissant de la pointe du doigt et tire la broche sur le niveau Low.

La hauteur réelle de la résistance entre la main et la terre dépend

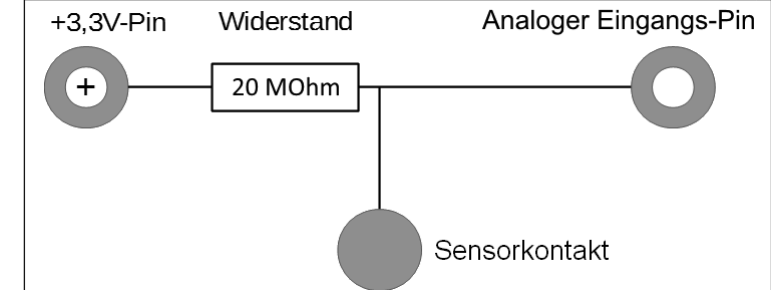

L'extrémité des deux fils de liaison va dans un morceau de pâte à modeler. Le mieux est de

former pour chacun d'eux une petite boule ronde. Le contact de pâte à modeler sur A3 est

Schéma électrique pour les contacts de capteurs sur la carte IoT

## fritzing

de beaucoup d'éléments, entre autres chaussures et sol. Un pied nu dans de l'herbe humide est la meilleure connexion à la terre, toutefois cela fonctionne plutôt bien également sur du carrelage. Les parquets isolent plus, les revêtements de sol en plastique sont souvent chargés positivement. Pour que le circuit fonctionne toujours, un contact de masse est prévu en plus à chaque circuit comme pour les touches de détecteur sur les ascenseurs et les portes . Si la personne touche en même temps ceux-ci et le capteur, la connexion à la terre est établie dans tous les cas. que aussi bien que la peau humaine. Elle se modèle facilement dans

La pâte conduit le courant presque aussi bien que la peau humaine. Elle se modèle facilement dans des formes quelconques et une pâte de contact a un meilleur contact qu'un simple fil. La surface avec laquelle la main a touché le contact est nettement plus grande. Ainsi il est difficile d'avoir un « mauvais contact ». Coupez environ 10 cm de fil de connexion, retirez aux deux extrémités environ 1 cm d'isolant et enficher une extrémité dans un morceau de pâte. Enfichez l'autre extrémité comme sur l'illustration dans le Breadboard.

La carte IoT dispose d'entrées analogiques qui s'adaptent bien aux contacts de capteurs. Les entrées analogiques donnent des valeurs entre 0 (niveau bas) et 1 023 (haut niveau). Les valeurs entre 100 et 200 sont de bonnes valeurs limites pour différencier le contact de capteur touché et celui non touché.

#### Le Sketch

Le programme de ce jour est Jour14.ino et se trouve dans le répertoire Jour14. La véritable fonctionnalité dans ce sketch peut être programmée en peu de lignes. La valeur est lue avec analogRead et si celle-ci est inférieure à la valeur seuil, alors un texte est envoyé par l'interface avec HC05.print.

```
void loop() {
  sensorValue = analogRead(sensorPin);
  if (sensorValue < 256) {
    HC05.print("LOW\n");
    delay(1000);
  }
}</pre>
```

15007-3 Conrad Adventskalender Internet of Things 2017\_fr.indd 30

#### L'appli

( )

L'appli d'aujourd'hui Pâte\_Interrupteur.aia contient une étiquette dont la couleur de fond au début est orange.

Pour contrôler si un texte a été envoyé par l'interface Bluetooth, il faut vérifier périodiquement si il y a un texte. Ceci est fait dans la minuterie existante.

#### Configurer les blocs

Les éléments dans la zone **Blocs** dans l'éditeur de bloc peuvent être partiellement configurés. La configuration est exécutée par l'engrenage bleu sur le composant.

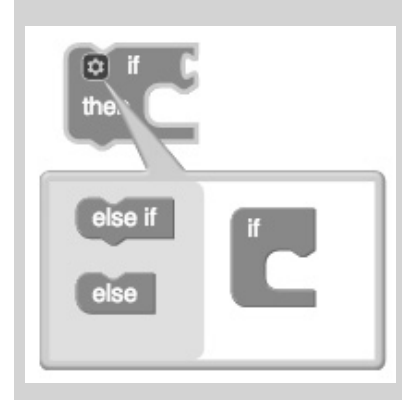

Le bloc if supporte également else et else-if.

Cliquez ensuite sur l'élément que vous voulez utiliser et le composant se modifie déjà.

| Viewer                                                                                   |
|------------------------------------------------------------------------------------------|
| Display hidden components in Viewer                                                      |
| Silect to see Henew on Pablet size.                                                      |
| Knete-Schalter                                                                           |
|                                                                                          |
| Verbindungsstatus: nicht definiert                                                       |
| MAC-Adresse Nicht verbunden                                                              |
| Verbindung herstellen                                                                    |
| Knete-Schalter, Version: 1.0<br>App zum 14.12.2017<br>Projektdateien: http://www.buch.cd |
|                                                                                          |
| Non-visible components                                                                   |

Pour que l'étiquette colorée soit bien visible, la largeur et la hauteur ont été fixées à 30 pixels.

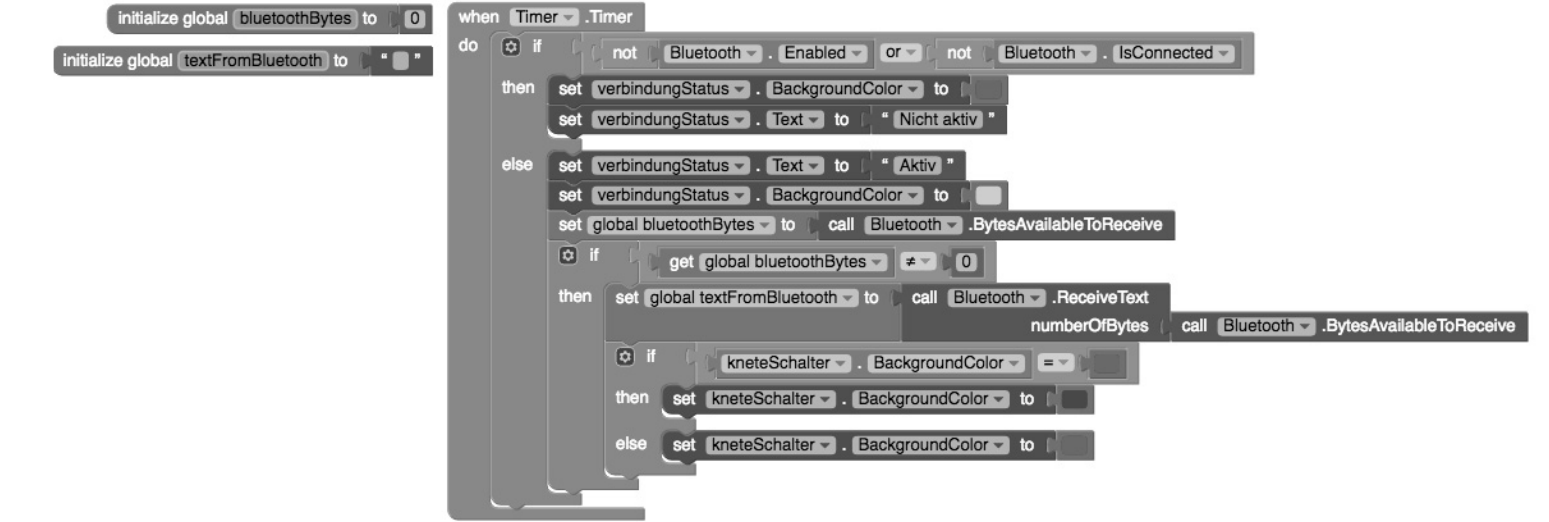

۲

Jusqu'à présent la minuterie n'a été utilisée que pour afficher le statut de la connexion radio.

Le texte est lu par l'interface sans fil via Bluetooth.ReceiveText.

|   | if 🖸 | get global bluetoothBytes -       | <b>≠</b> ▼ 0              |                                          |
|---|------|-----------------------------------|---------------------------|------------------------------------------|
|   | then | set global textFromBluetooth - to | call BluetoothReceiveText |                                          |
|   |      |                                   | numberOfBytes             | call Bluetooth - BytesAvailableToReceive |
|   |      | if kneteSchalter Bad              | ckgroundColor             |                                          |
|   |      | then set kneteSchalter Back       | groundColor - to          |                                          |
|   |      | else set kneteSchalter Back       | groundColor 🚽 to 👔        |                                          |
| Į |      |                                   |                           |                                          |

Vous pouvez choisir la couleur à fixer à partir d'un champ de sélection.

۲

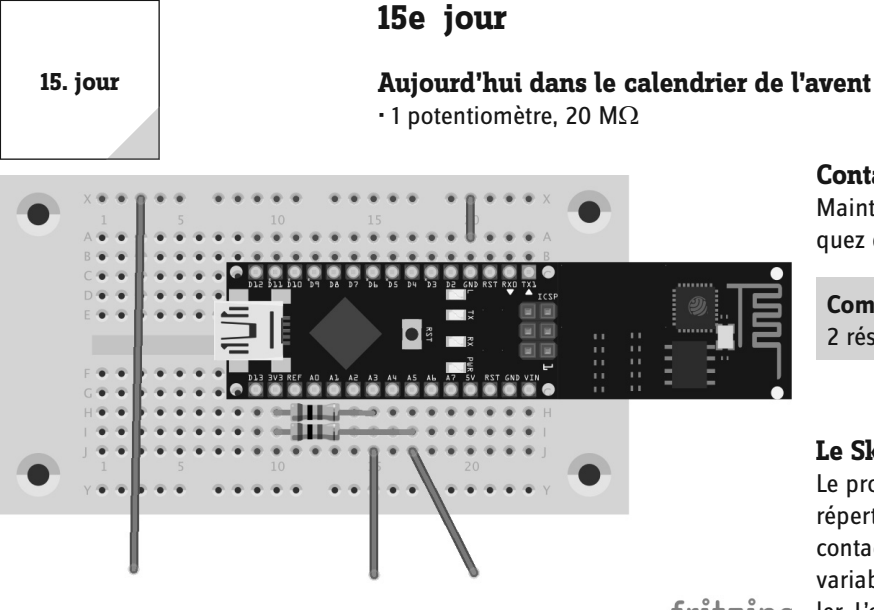

Contacts de pâte à modeler différentiables

Maintenant utilisez deux contacts de pâte à modeler et indiquez dans une appli quel contact a été enfoncé.

Composants: 1 Breadboard, 3 morceaux de pâte à modeler, 2 résistance 20 MΩ, 4 fils de liaison (différentes longueurs)

#### Le Sketch

Le programme de ce jour est Jour15.ino et se trouve dans le répertoire Jour 15. Comme pour le jour 14, l'actionnement d'un contact de pâte à modeler est lu via analogRead. Il y a une variable supplémentaire pour chaque contact de pâte à modeler. L'ordre est transmis à l'interface sans fil via HC05.print.

## fritzina

۲

L'extrémité des trois fils de liaison va dans un morceau de pâte à modeler. Il faut deux résistances à valeur ohmique élevée pour les deux contacts de pâte à modeler.

```
void loop() {
sensorValue1 = analogRead(sensorPin1);
 sensorValue2 = analogRead(sensorPin2);
 if (sensorValue1 < 256) {
   HC05.print(« contact 1\n »);
 }
 if (sensorValue2 < 256) {
   HC05.print(« contact 2\n »);
 }
 if (sensorValue1 < 256 || sensorValue2 < 256) {</pre>
    delay(1000);
 }
```

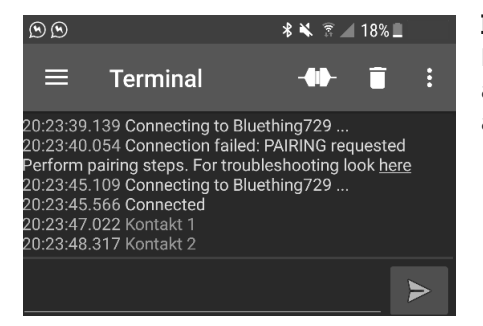

L'actionnement d'un contact de pâte à modeler conduit à la sortie programmée dans le terminal.

#### L'appli

L'appli Serial Bluetooth Terminal est utilisée pour afficher les textes. Connectez-vous d'abord avec la carte IoT et déjà les textes devraient apparaître dès que vous touchez un contact de pâte à modeler.

}

## 33

## 16e jour

#### Aujourd'hui dans le calendrier de l'avent

· 1 DEL de clignotement rouge avec résistance en série

#### Contrôler la DEL de clignotement par l'appli

Activez la DEL de clignotement par un bouton et désactivez-la par un autre bouton.

**Composants:** 1 Breadboard, 1 DEL de clignotement rouge avec résistance en série

#### Le Sketch

Le programme de ce jour est Jour16.ino et se trouve dans le répertoire Jour16. Le sketch répond à Marche et Arrêt de l'interface sans fil :

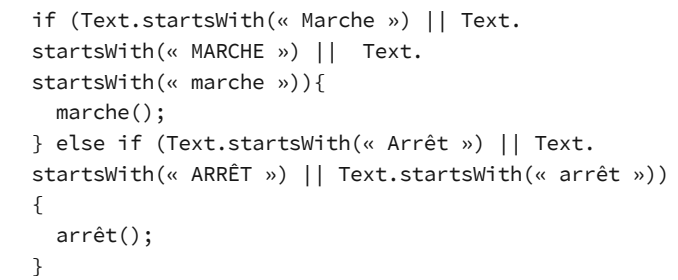

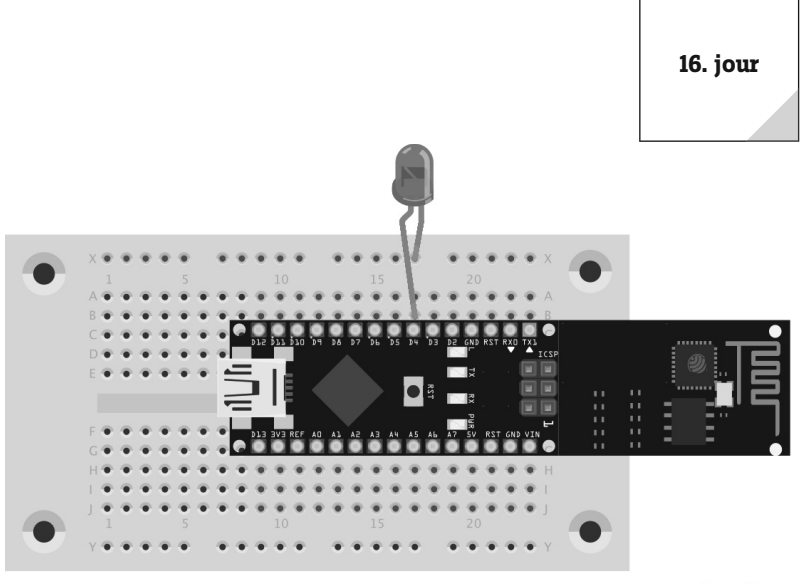

#### fritzing

۲

La DEL de clignotement a également un résistance en série et donc aucun autre élément n'est nécessaire pour l'activation.

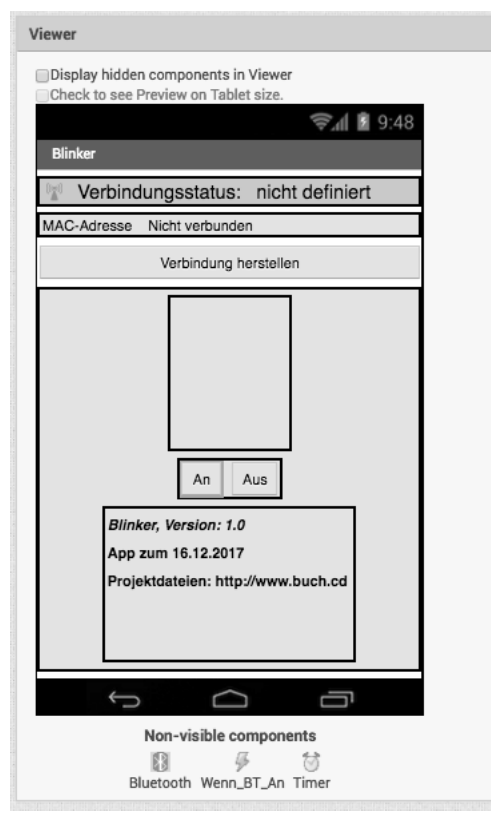

L'activation de la DEL de clignotement se réalise par deux fonctions séparées. Pour cela seule la valeur LOW ou HIGH via digitalWrite est écrite.

```
void marche() {
   Serial.println(« Marche »);
   digitalWrite(blinkPin, HIGH);
}
void arrêt() {
```

```
Serial.println(« Arrêt »);
digitalWrite(blinkPin, LOW);
```

}

۲

#### L'appli

L'appli Blinker.aia a deux boutons pour la mise en marche et l'arrêt de la DEL de clignotement.

Pour l'émission on utilise la méthode déjà connue call Bluetooth.SendText.

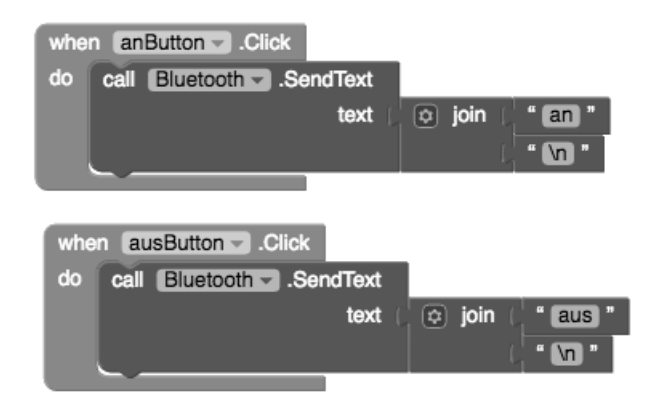

Pensez que pour l'émission le critère final fait également partie de la chaîne.

Il y a un **VerticalArrangement** comme élément de positionnement par les deux boutons (Marche et Arrêt).

۲

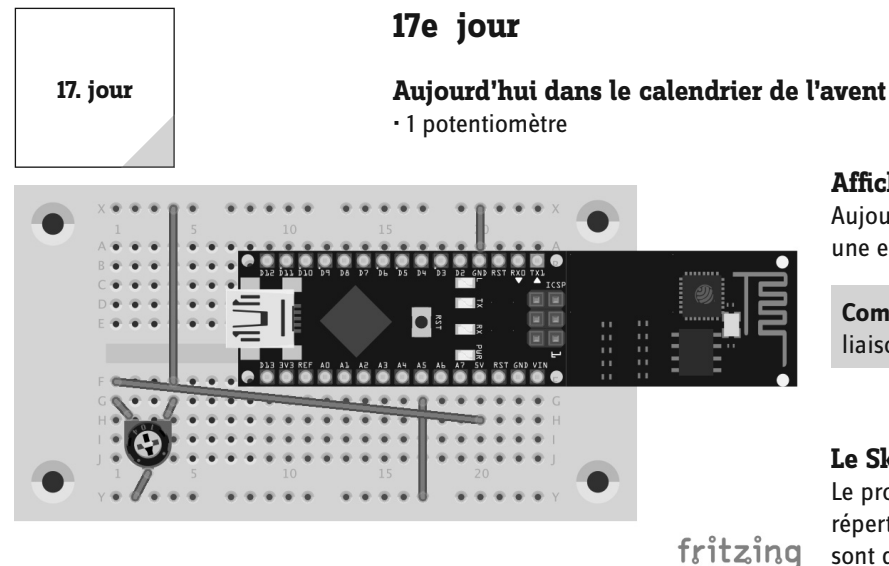

Affichage des valeurs de résistance

Aujourd'hui vous mesurez la valeur d'un potentiomètre par une entrée analogique et sortez la valeur dans une appli.

**Composants:** 1 Breadboard, 1 potentiomètre 25 k $\Omega$ , 4 fils de liaison (différentes longueurs)

#### Le Sketch

۲

Le programme de ce jour est Jour17.ino et se trouve dans le répertoire Jour17. Les deux variables sensorPin et sensorValue sont d'abord définies. Le potentiomètre fait partie de l'entrée analogique 5 et par conséquent sensorPin est fixé sur A5.

D'un point de vue programmation, un potentiomètre n'est rien d'autre qu'un capteur analogique.

> int sensorPin = A5; int sensorValue = 0;

Dans la méthode loop la valeur est lue par analogRead et transmise à l'interface sans fil. Ensuite il y a une pause de 2 000 ms et la valeur est de nouveau lue :

```
void loop() {
sensorValue = analogRead(sensorPin);
HC05.print(« valeur potentiomètre = »);
HC05.println(sensorValue);
delay(2000);
}
```

#### L'appli

L'appli Serial Bluetooth Terminal est utilisée pour afficher les textes. Connectez-vous d'abord à la carte loT et déjà vous voyez les valeurs du potentiomètre.

## 18e jour

#### Aujourd'hui dans le calendrier de l'avent

• 1 câble jumper

#### **Chenillard RVB**

Vous vontrôlez la durée de clignotement d'une DEL RVB par une appli. La DEL clignote dans des couleurs en alternance. Vous pouvez également arrêter le clignotement.

**Composants:** 1 Breadboard, 1 DEL RVJ avec résistance en série, 1 câble jumper

#### Le Sketch

Le programme de ce jour est Jour18.ino et se trouve dans le répertoire Jour18. Le sketch répond au texte stop et sur un nombre envoyé. Dans le cas de stop la DEL RVB est éteinte. S'il y a un nombre, une des trois DELS de la DEL RVB est utiliser en pause entre l'enclenchement et l'arrêt.

```
if (caractère == ,\n') {
  Serial.println(Text);
  if (Text.startsWith("stop")){
    arrêt();
    Durée de clignotement = 0
  } else {
    Durée de clignotement = durée de clignotement lue(texte)
  }
}
```

#### L'appli

۲

L'appli Chenillard\_RVB.aia a un slider et deux boutons pour enclencher et arrêter le clignotement.

Le temps d'attente est envoyée par l'ordre déjà connu Bluetooth.SendText ou le texte stop par l'interface sans fil.

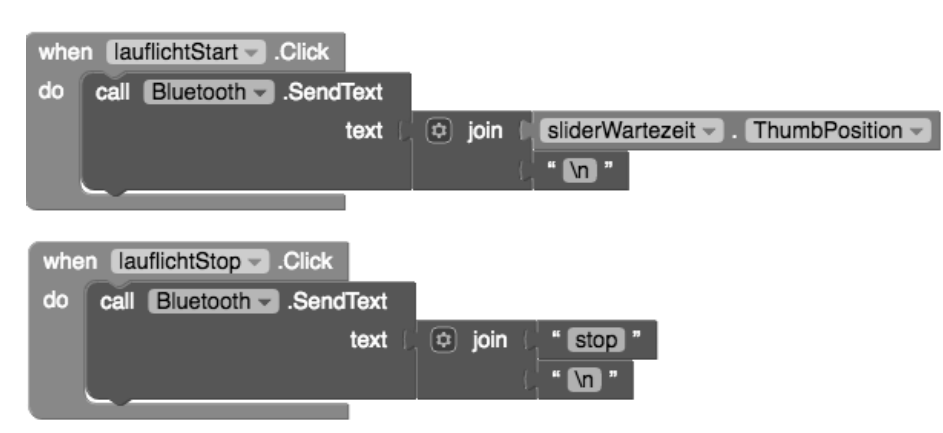

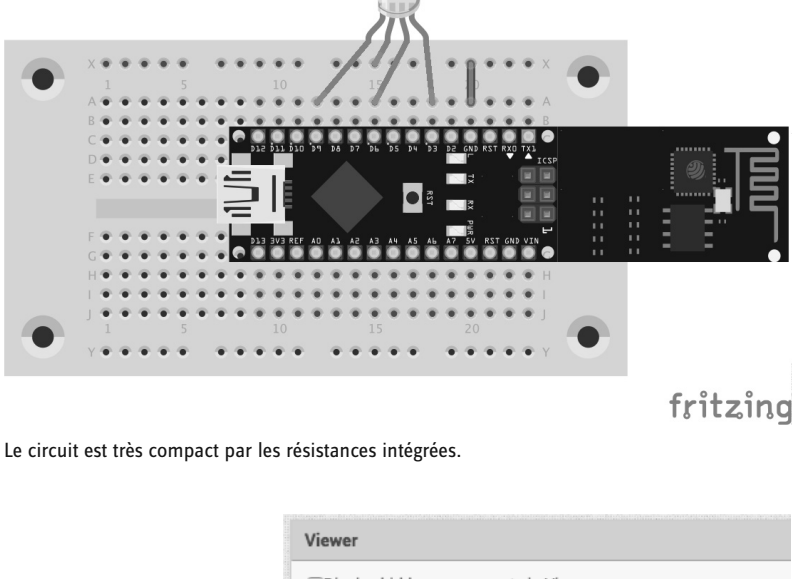

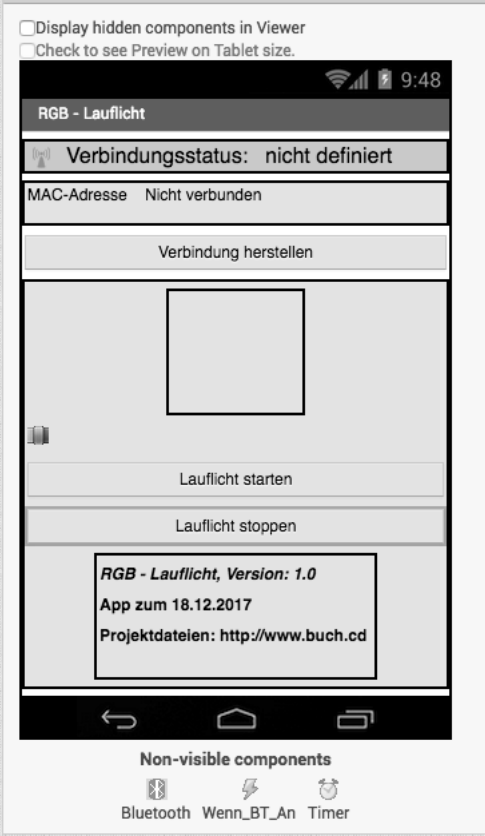

Le temps de pause n'est pas spécialement codé, seule la valeur du slider est envoyée suivie d'un \n final.

La valeur minimale du slider est 0 et la valeur maximale est 2 000. Les valeurs pour le temps de pause sont en millisecondes. ۲

18. jour

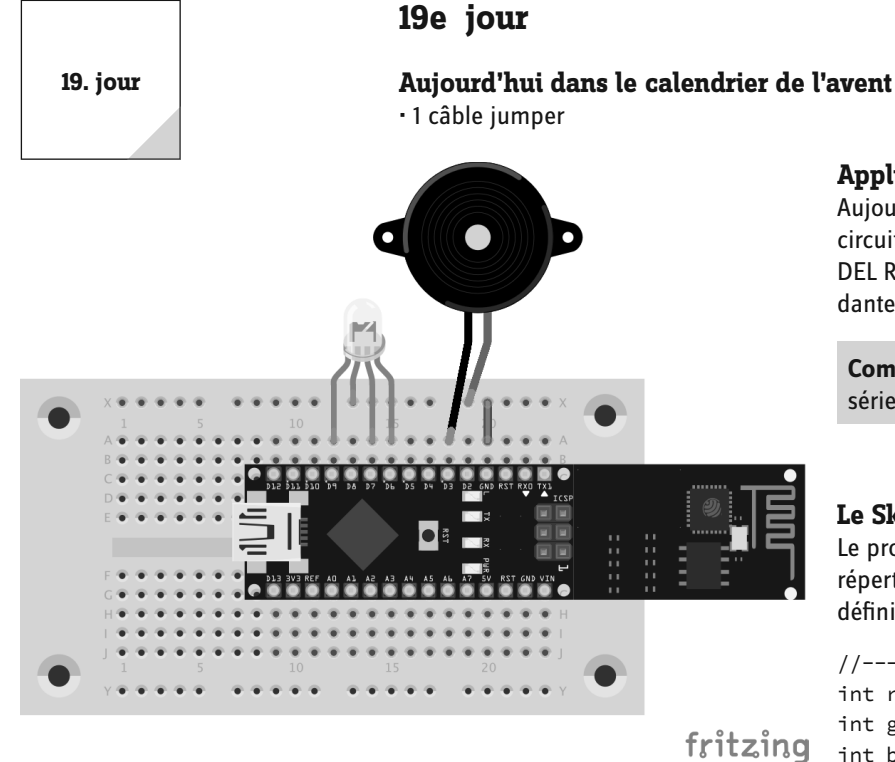

Appli pour sélection des applis hardware.

Aujourd'hui deux fonctionnalités seront combinées dans un circuit : Reproduction sonore avec piezo et clignotement d'une DEL RVB. Vous sélectionnez les fonctionnalités correspondantes par l'appli.

Composants: 1 Breadboard, 1 DEL RVJ avec résistance en série, 1 Piezo, 1 câble jumper

#### Le Sketch

Le programme de ce jour est Jour19.ino et se trouve dans le répertoire Jour 19. Les broches correctes doivent d'abord être définies comme variables :

//---- Broches de la DEL RVB int redPin = 9; int greenPin = 7; int bluePin = 8;

La DEL RVB n'a pas besoion de résitances en série. Vous utilisez le câble jumper pour établir la connexion à la terre.

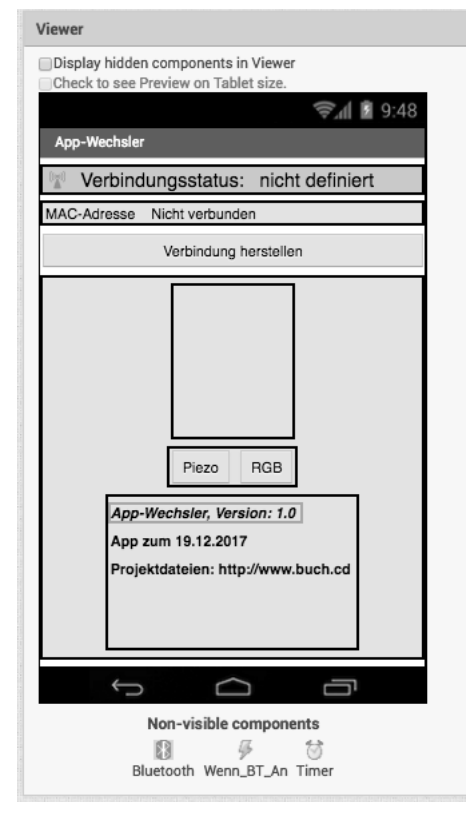

Cette appli utilise les éléments déjà connus des autres applis pour l'établissement de la connexion. Vous établissez la connexion via Établir la connexion.

//---- Pin Piezo int piezo = 3;

Le sketch répond aux ordres piezo et rgb. Les méthodes ont été adoptées à partir des sketches précédents :

```
if (Text.startsWith(« piezo »)){
 arrêt();
 playMelody();
} else if (Text.startsWith(« rvb »)) {
 clignoter(500);
};
```

۲

#### L'appli

L'appli App\_changeur.aia a deux boutons pour changer entre Piezo et RVB

La fonctionnalité est représentée en deux blocs when.click. Elle n'est adaptée qu'au texte à envoyer.

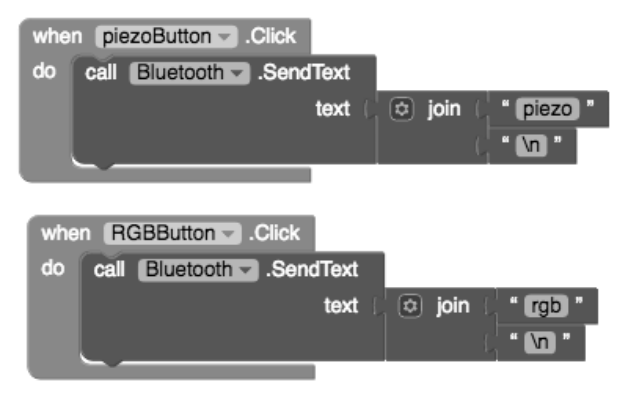

Les blocs sont très similaires. Dans de tels cas, assurez-vous d'avoir sélectionné le bouton correct dans le bloc when.click.

## 20e jour

Aujourd'hui dans le calendrier de l'avent

• 1 sonde NTC

#### Capteur thermique dans l'appli

Dans le projet d'aujourd'hui une sonde NTC est utilisé pour mesurer la température. Vous pouvez tester le projet, par exemple en approchant une bougie avec la sonde NTC sur la couronne de l'Avent.

Composants: 1 Breadboard, 1 sonde NTC, 1 potentiomètre 15 kΩ, 6 fils de liaison (différentes longueurs)

#### Le Sketch

Le programme de ce jour est Jour 20. ino et se trouve dans le répertoire Jour 20. Le sketch est très simple à mettre en place. Après l'appel de analogRead la valeur est envoyée sur l'appli via le Bluetooth, ensuite il y a un temps d'attente de 2 secondes et la valeur est de nouveau lue et envoyée :

```
void loop() {
 sensorValue = analogRead(sensorPin);
HC05.print(« valeur du NTC = »);
HC05.println(sensorValue);
delay(2000);
}
```

## L'appli

۲

L'appli Serial Bluetooth Terminal est utilisée pour afficher les textes. Connectez-vous d'abord à la carte IoT et déjà vous voyez les valeurs de la sonde NTC. Si les valeurs sont plus petites, c'est un signe d'augmentation de la température.

۲

0:48:26.183 Connected 20:48:29.849 Wert des NTC = 20:48:31.855 Wert des NTC =

N'oubliez pas d'utiliser la résistance 10 k $\Omega$  pour ne pas être insatisfait des résultats de mesure.

Comme pour les autres projets les données reçues sont représentées en vert. N'oubliez pas la requête delay dans le sketch pour ne pas avoir trop de valeurs.

۲

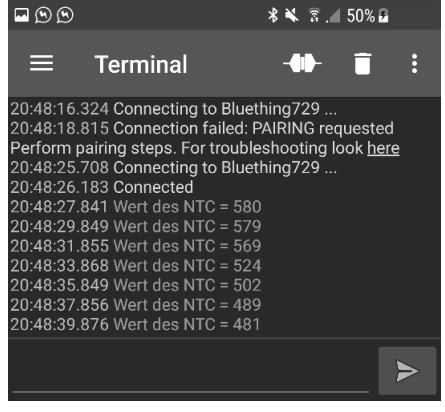

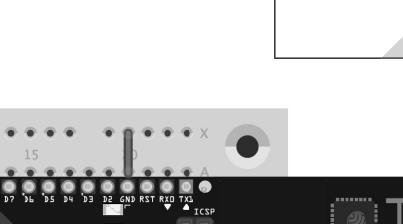

۲

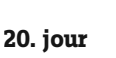

fritzing

۲

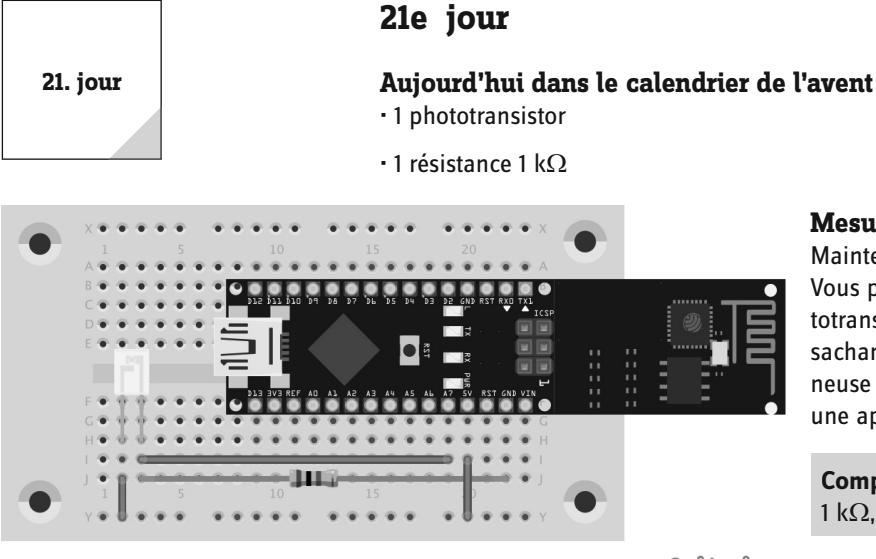

Mesure de la luminosité et de l'obscurité dans l'appli.

Maintenant vous disposez d'un autre capteur pour vos projets. Vous pouvez afficher la luminosité et l'obscurité avec le phototransistor. C'est ce que vous allez apprendre aujourd'hui. En sachant cela, vous pouvez créer rapidement une barrière lumineuse et ainsi avoir un système d'alarme avec affichage dans une application.

**Composants:** 1 Breadboard, 1 phototransistor, 1 résistance 1 k $\Omega$ , 3 fils de liaison (différentes longueurs)

## fritzing

La mise en place est similaire à celle du Jour 20. Attention : Une autre résistance est utilisée et la connexion au VCC (+5 V) est importante.

#### Le Sketch

Le programme de ce jour est Jour21.ino et se trouve dans le répertoire Jour21. Le sketch ressemble à celui du jour précédent. Si vous voulez voir plus de valeurs sur le Smartphone, vous devez diminuer la durée de pause lors de la requête delay.

```
void loop() {
  sensorValue = analogRead(sensorPin);
  HC05.print(« valeur du phototransistor = »);
  HC05.println(sensorValue);
  delay(2000);
}
```

#### L'appli

L'appli **Serial Bluetooth Terminal** est utilisée pour afficher les textes. Connectez-vous d'abord à la carte loT et déjà vous voyez les valeurs de la sonde NTC. Regardez comment les valeurs changent avec la lumière et l'obscurité.

## 22e jour

#### Aujourd'hui dans le calendrier de l'avent

• 1 capteur d'humidité

- 1 résistance 1 k $\Omega$ 

#### Humidimètre

Aujourd'hui vous avez de nouveau un capteur, un capteur d'humidité. Vous pouvez ainsi mesurer l'humidité.

**Composants:** 1 Breadboard, 1 capteur d'humidité, 1 résistance 1 k $\Omega$ , 3 fils de liaison (différentes longueurs)

#### Le Sketch

Le programme de ce jour est Jour22.ino et se trouve dans le répertoire Jour22. Comme pour les jours précédents le capteur est lu par analogRead et la valeur est transmise à l'interface :

```
void loop() {
  sensorValue = analogRead(sensorPin);
  HC05.print(« valeur du capteur d'humidité = »);
  HC05.println(sensorValue);
  delay(2000);
}
```

# 

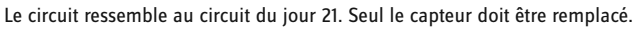

#### L'appli

۲

L'appli **Serial Bluetooth Terminal** est utilisée pour afficher les textes. Connectez-vous d'abord à la carte loT et déjà vous voyez les valeurs du capteur d'humidité. Prenez le capteur d'humidité entre deux doigts et observez l'évolution des valeurs.

۲

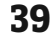

22. jour

fritzing

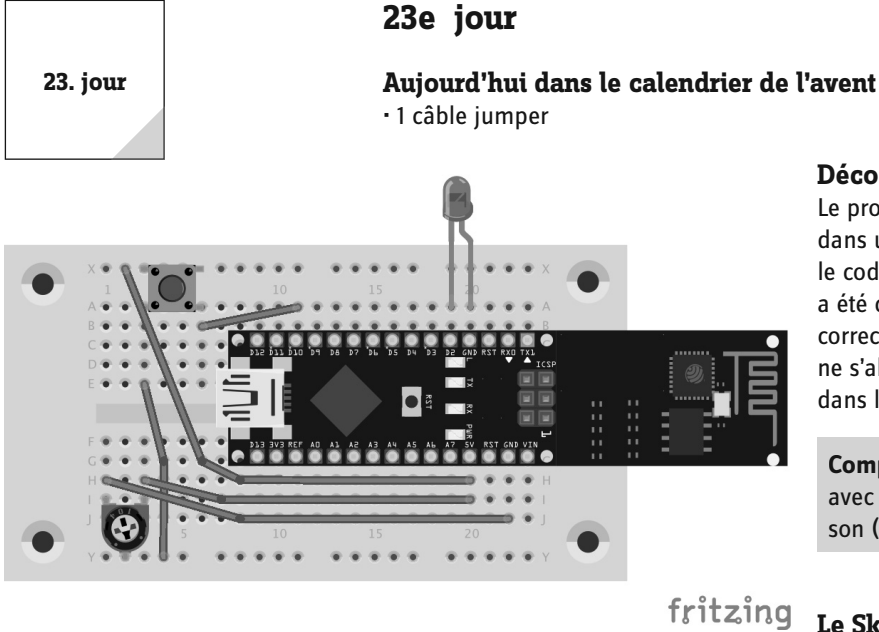

## Décodeur

Le projet d'aujourd'hui est un petit jeu : Paramétrez un code dans une appli. Transmettez ce code à la carte IoT. Maintenant le code doit être saisi avec le bouton-poussoir. Lorsque le code a été correctement saisi, la DEL rouge s'allume et la saisie correcte du code est indiquée dans l'appli. Sinon la DEL rouge ne s'allume pas et la saisie incorrecte du code est indiquée dans l'appli.

Composants: 1 Breadboard, 1 bouton-poussoir, 1 DEL rouge avec résistance en série, 1 potentiomètre 15 k $\Omega$ , 5 fils de liaison (différentes longueurs)

۲

Pour que le bouton-poussoir fonctionne également correctement, un diviseur de tension est mis en place par le potentiomètre. Vous pouvez aussi utiliser le câble jumper à la place des fils de liaison.

#### Le Sketch

Le programme de ce jour est Jour23.ino et se trouve dans le répertoire Jour 23. Le code est transmis sous la forme CNNN :

```
if (Text.startsWith("C")){
      nombretouches = Text.substring(Text.
indexOf("C")+1).toInt();
```

Le joueur a cinq secondes en tout pour saisir le code :

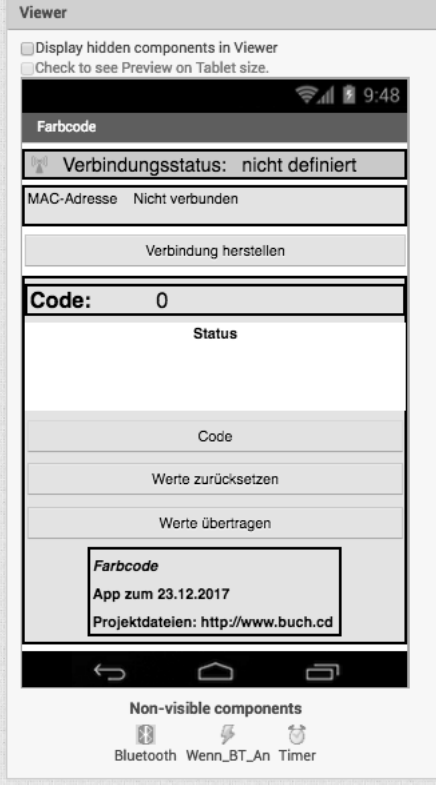

```
interval = millis() - start;
Serial.println(interval);
while (interval < 5000) {</pre>
  pressed += lecturepalpeur();
  delay(100);
  interval = millis() - start;
}
```

On vérifie si une touche a été appuyée par la méthode lecturepalpeur. On attentd 100 ms entre les contrôles. Le résultat est restitué sur l'appli :

```
if (pressed == nombretouches) {
  HC05.print(« OUI »);
  digitalWrite(redPin, HIGH);
  delay(5000);
 digitalWrite(redPin, LOW);
} else {
  HC05.print(« NON »);
3
```

#### L'appli

L'appli codecouleur.aia a trois boutons et deux étiquettes. Le code saisie est affiché avec une des étiquettes et le statut du jeu avec la deuxième étiquette. Si le code a été correctement saisi par le palpeur matériel alors la couleur de fond de l'étiquette pour le statut du jeu est verte, sinon elle est rouge.

Le code est stocké dans une mémoire tampon dans une variable globale et transmis ensuite avec Bluetooth.SendText.

Une étiquette de couleur indique si le code a été correctement saisi ou non par le palpeur matériel.

La réception des textes du bloc IoT a lieu dans la minuterie périodique. Pour cela la minuterie, qui a déjà servi à l'affichage du statut de la connexion, est utilisée.

|                                                              | when codeButton .Click                      |
|--------------------------------------------------------------|---------------------------------------------|
| Initialize global textHeceived to                            | do set global code - to get global code + 1 |
| initialize global code to                                    | set codeValue Text - to get global code -   |
| when uebertragenButton .Click<br>do call Bluetooth .SendText | when resetButton . Click                    |
| text ( 🗢 join ( 🗢 join ( " 💽 "                               | do set global code to U                     |
| get (global code 🚽                                           | set code value . Text to get global code .  |
| ( " 🐚 "                                                      | set statusLabel . lext to "                 |
|                                                              | set statusLabel - BackgroundColor - to      |

۲

Étant donné que 3 boutons sont nécessaires pour le jeu, il y a également trois blocs when.click.

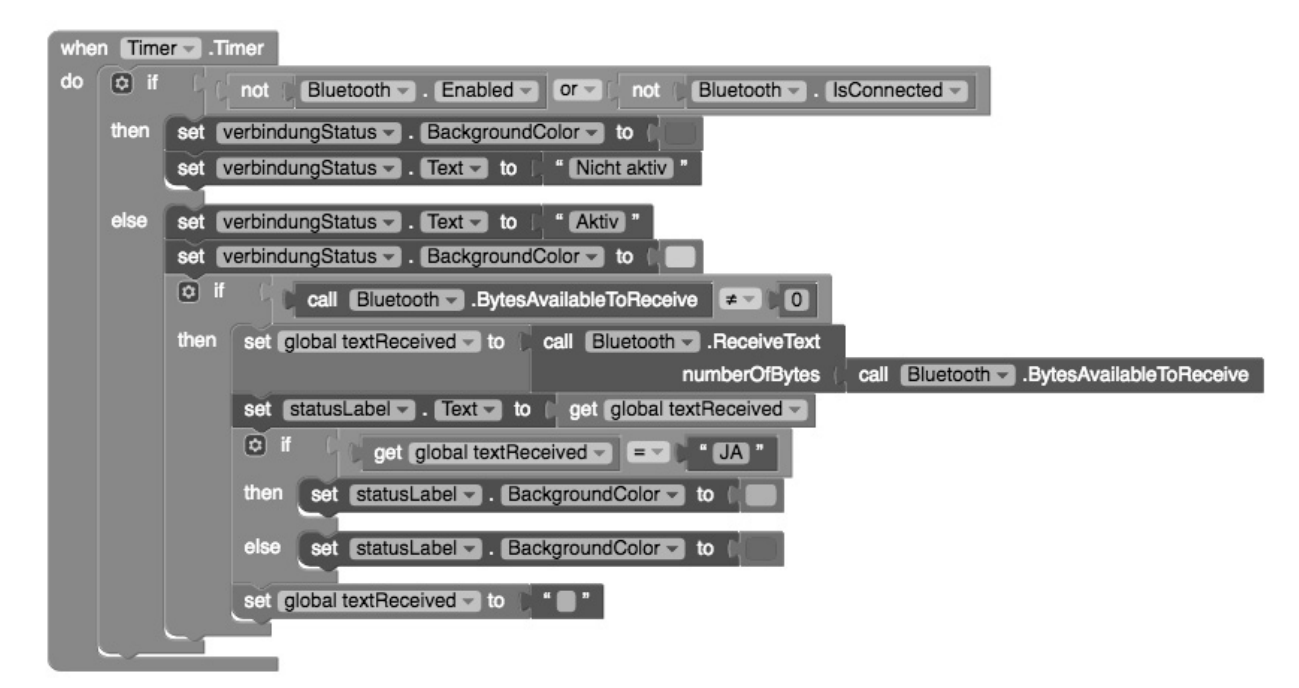

À réception de OUI la couleur de fond est verte, autrement elle rouge.

۲

remplacée par une DEL verte.

۲

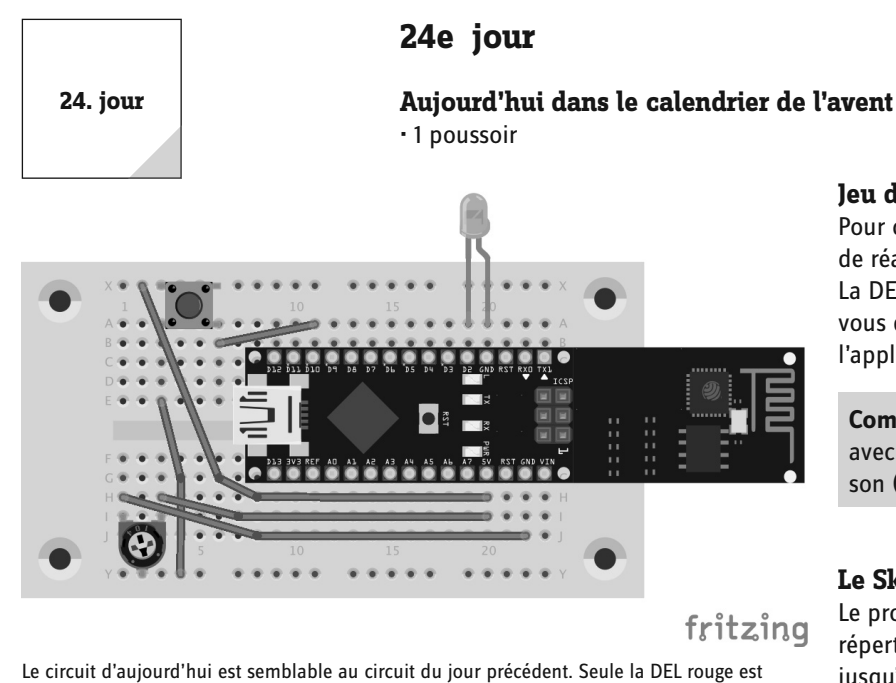

#### Jeu de réaction

۲

Pour conclure le calendrier de l'Avent il y a encore un petit jeu de réaction. Vous démarrez le jeu par un bouton dans l'appli. La DEL sur le Breadboard s'allume et dès que la DEL s 'éteint vous devez appuyer sur le palpeur. La durée est affichée sur l'appli.

Composants: 1 Breadboard, 1 bouton-poussoir, 1 DEL verte avec résistance en série, 1 potentiomètre 15 k $\Omega$ , 5 fils de liaison (différentes longueurs)

#### Le Sketch

Le programme de ce jour est Jour24.ino et se trouve dans le répertoire Jour 24. La durée est mesurée via la fonction millis jusqu'à ce que le palpeur soit appuyé :

```
if (Text.startsWith("START")){
```

```
digitalWrite(greenPin, HIGH);
delay(1000);
digitalWrite(greenPin, LOW);
```

```
//temps de démarrage
int durée = millis();
```

```
Serial.println(interval);
while (lecturepalpeur() != 1) {
  delay(100);
}
durée =millis() - durée;
HC05.print(durée);
digitalWrite(greenPin, LOW);
```

Viewe Display hidden components in Viewer w on Tablet s Ch हैनी 🖪 9:48 Verbindungsstatus: nicht definiert MAC-Adresse Nicht verbunden Verbindung herstellen Spiel starten Reaktionsspiel, Version: 1.0 App zum 24.12.2017 ktdateien: http://www.buch.co Г  $\frown$ Non-visible components 13 11 R Bluetooth Wenn\_BT\_An Timer

Sur le bouton Démarrer le jeu se trouve une étiquette sans texte. Ce n'est que lorsque un texte arrive de la carte IoT que le le texte est placé sur l'étiquette.

#### L'appli

L'appli jeu de réaction.aia a un bouton avec la désignation Démarrer le jeu. En actionnant le bouton, le texte est envoyé par l'interface sans fil. Le texte qui provient de la carte IoT est indiqué dans l'étiquette sur le bouton.

}

Pour le démarrage du jeu, le bloc when startButton.click est analysé en cliquant sur le bouton Démarrer le jeu et le texte démarrer est transmis par l'interface sans fil.

۲

| initialize global (textReceived) to 🗊 " 🔲 "                                    |
|--------------------------------------------------------------------------------|
| when startenButton .Click<br>do call Bluetooth .SendText<br>text   "START\n"   |
| when Timer                                                                     |
| do 😥 if 🛛 [ not ] Bluetooth - Enabled - Or - ( not ] Bluetooth - IsConnected - |
| then set verbindungStatus . BackgroundColor . to                               |
| set verbindungStatus . Text . Text . To                                        |
| else set verbindungStatus . Text v to ( * Aktiv *                              |
| If Call Bluetooth → .BytesAvailableToReceive ≠ ↓ 0                             |
| then set global textReceived T to call Bluetooth .ReceiveText                  |
| numberOfBytes ( call BluetoothBytesAvailableToReceive                          |
| set dauerLabel Text - to ( get global textReceived -                           |
| set global textReceived to 1 " "                                               |
|                                                                                |

La lecture de l'interface sans fil devrait toujours se produire dans une minuterie. Car on ne sait pas précisément quand un paquet de données arrive.

Joyeux Noël !

۲